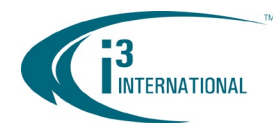

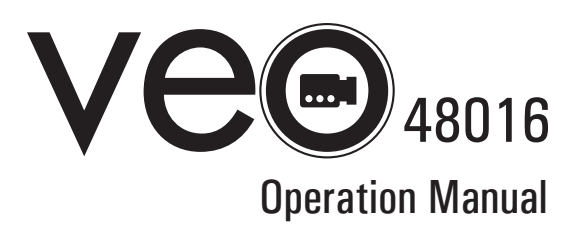

| IMPORTANT SAFETY INSTRUCTIONS                                                                                                    | Contents                            |              |
|----------------------------------------------------------------------------------------------------|-------------------------------------|--------------|
| BEFORE INSTALLATION                                                                                                    | IMPORTANT SAFETY INSTRUCTIONS       | 4            |
| MAIN FEATURES                                                                                                    | BEFORE INSTALLATION                 | 5            |
| SYSTEM ORGANIZATION8SYSTEM CONFIGURATION9FRONT PANEL DESCRIPTION9REAR PANEL DESCRIPTION10SYSTEM CONFIGURE – Remote Control11REMOTE CONTROL DESCRIPTION11CONNECT & POWER ON12MENU CONTROL13LIVE DISPLAY13DIVISION SCREEN13PTZ CONTROL14DIGITAL ZOOM14PANIC RECORDING15QUICK MENU16SYSTEM SETUP17CAMERA16CAMERA17CAMERA10CAMERA22DISPLAY05DCAMERA22DISPLAY05DCAMERA22DISPLAY19CAMERA20DISPLAY22DISPLAY23DISPLAY23DISPLAY27SOUND27SOUND27SOUND27SOUND27SOUND27SUND27SUND27SUND27SUND27SUND27SUND27SUND27SUND27SUND27SUND27SUND27SUND27SUND27SUND27SUND28SYSTEM28SYSTEM28SYSTEM28SYSTEM29SUND27S                                                                                                    | MAIN FEATURES                       | 6            |
| SYSTEM CONFIGURATION9FRONT PANEL DESCRIPTION.9REAR PANEL DESCRIPTION.10SYSTEM CONFIGURE – Remote Control.11REMOTE CONTROL DESCRIPTION.11CONNECT & POWER ON.12MENU CONTROL13LIVE DISPLAY.13DIVISION SCREEN.13PTZ CONTROL14DIGITAL ZOOM.14PANIC RECORDING.15QUICK MENU.16SYSTEM SETUP.17CAMERA.18CAMERA : CAMERA SETUP.18CAMERA : COLOR SETUP.19CAMERA : COLOR SETUP.19CAMERA : MOTION SENSOR.21DISPLAY : OSD.22DISPLAY : SEQUENCE.24DISPLAY : SEQUENCE.24DISPLAY : SEQUENCE.27SOUND.27SOUND : AUDIO.27SOUND : AUDIO.27SYSTEM : DATE / TIME.28SYSTEM : CONTROL DEVICE.30USER.27SYSTEM : SYSTEM MANAGEMENT.28SYSTEM : CONTROL DEVICE.30USER.31USER: USER MANAGEMENT.28SYSTEM : SYSTEM MANAGEMENT.33NETWORK : ID SENSOR.34NETWORK : DONS.34NETWORK : DONS.34NETWORK : DONS.35EVENT / SENSOR: HDD EVENT.35EVENT / SENSOR: HDD EVENT.35EVENT / SENSOR: HDD EVENT.35EVENT / SENSOR: HDD EVENT.35EVENT / SENSOR: ALARM INPUT.36                                                                                                    | SYSTEM ORGANIZATION                 | 8            |
| FRONT PANEL DESCRIPTION                                                                                                    | SYSTEM CONFIGURATION                | 9            |
| REAR PANEL DESCRIPTION.       10         SYSTEM CONFIGURE – Remote Control.       11         REMOTE CONTROL DESCRIPTION.       11         CONNECT & POWER ON.       12         MENU CONTROL       13         LIVE DISPLAY.       13         DIVISION SCREEN.       13         PTZ CONTROL       14         DIGITAL ZOOM.       14         PANIC RECORDING.       15         QUICK MENU.       16         SYSTEM SETUP.       17         CAMERA.       18         CAMERA.       18         CAMERA.       18         CAMERA.       19         CAMERA.       19         CAMERA.       10         CAMERA.       10         CAMERA.       22         DISPLAY       0SD         DISPLAY       0SD         DISPLAY       19         CAMERA.       21         DISPLAY       19         CAMERA.       22         DISPLAY       19         SUSUND       22         DISPLAY       19         SUSUND       27         SOUND       27         SOUND       27                                                                                          | FRONT PANEL DESCRIPTION             | 9            |
| SYSTEM CONFIGURE – Remote Control.       11         REMOTE CONTROL DESCRIPTION.       11         CONNECT & POWER ON.       12         MENU CONTROL       13         LIVE DISPLAY.       13         DIVISION SCREEN.       13         PTZ CONTROL       14         DIGITAL ZOOM.       14         DIVISION SCREEN.       15         QUICK MENU.       16         SYSTEM SETUP.       17         CAMERA.       18         CAMERA.       18         CAMERA.       19         CAMERA.       19         CAMERA.       19         CAMERA.       19         CAMERA.       19         CAMERA.       19         CAMERA.       19         CAMERA.       19         CAMERA.       21         DISPLAY.       22         DISPLAY.       22         DISPLAY.       22         DISPLAY.       22         DISPLAY.       27         SOUND.       27         SOUND.       27         SOUND.       27         SOUND.       27         SOUND.       27 <t< td=""><td>REAR PANEL DESCRIPTION</td><td>10</td></t<>                                            | REAR PANEL DESCRIPTION              | 10           |
| REMOTE CONTROL DESCRIPTION                                                                                                    | SYSTEM CONFIGURE – Remote Control   | 11           |
| CONNECT & POWER ON.       12         MENU CONTROL.       13         LIVE DISPLAY.       13         DIVISION SCREEN.       13         PTZ CONTROL.       14         DIGITAL ZOOM.       14         PANIC RECORDING.       15         QUICK MENU.       16         SYSTEM SETUP.       17         CAMERA.       18         CAMERA.       18         CAMERA : CALOR SETUP.       19         CAMERA : MOTION SENSOR.       21         DISPLAY.       22         DISPLAY : OSD.       22         DISPLAY : MONITOR       23         DISPLAY : SEQUENCE.       24         DISPLAY : SPOT-OUT.       26         SOUND.       27         SOUND : AUDIO.       27         SOUND : AUDIO.       27         SUND : SYSTEM : DATE / TIME       28         SYSTEM : CONTROL DEVICE.       30         USER: USER MANAGEMENT.       28         SYSTEM : CONTROL DEVICE.       30         USER: USER MANAGEMENT.       31         USER: USER MANAGEMENT.       32         USER: USER MANAGEMENT.       33         NETWORK : IP SETUP.       33         N | REMOTE CONTROL DESCRIPTION          | 11           |
| MENU CONTROL       13         LIVE DISPLAY       13         DIVISION SCREEN       13         PTZ CONTROL       14         DIGITAL ZOOM       14         PANIC RECORDING       15         QUICK MENU       16         SYSTEM SETUP       17         CAMERA       18         CAMERA       18         CAMERA       19         CAMERA       19         CAMERA PTZ SETUP       19         CAMERA MOTION SENSOR       21         DISPLAY       000         CAMERA YON SENSOR       22         DISPLAY       000         CAMERA YON SENSOR       21         DISPLAY       000         CAMERA YON SENSOR       22         DISPLAY       000         CAMERA YON SENSOR       22         DISPLAY YON       22         DISPLAY YON       22         DISPLAY       000         SUSUND       27         SOUND       27         SOUND       27         SOUND       27         SOUND       27         SOUND       28         SYSTEM       28                                                                                                    | CONNECT & POWER ON                  | 12           |
| LIVE DISPLAY                                                                                                    | MENU CONTROL                        | 13           |
| DIVISION SCREEN.       13         PTZ CONTROL       14         DIGITAL ZOOM       14         PANIC RECORDING.       15         QUICK MENU.       16         SYSTEM SETUP.       17         CAMERA.       18         CAMERA : CAMERA SETUP.       18         CAMERA : COLOR SETUP.       19         CAMERA : OLOR SETUP.       19         CAMERA : MOTION SENSOR.       21         DISPLAY : OSD.       22         DISPLAY : MONITOR.       23         DISPLAY : SEQUENCE.       24         DISPLAY : SPOT-OUT.       26         SOUND.       27         SOUND : AUDIO.       27         SOUND : BUZZER.       27         SYSTEM.       28         SYSTEM : DATE / TIME.       28         SYSTEM : CONTROL DEVICE.       30         USER.       31         USER.       31         USER.       31         USER.       32         NETWORK : IP SETUP.       32         NETWORK : DONS.       34         NETWORK : DONS.       34         NETWORK : DONS.       34         NETWORK : DONS.       34         <                                | LIVE DISPLAY                        | 13           |
| PTZ CONTROL       14         DIGITAL ZOOM       14         PANIC RECORDING       15         QUICK MENU       16         SYSTEM SETUP       17         CAMERA.       18         CAMERA.       18         CAMERA.       18         CAMERA.       19         CAMERA.       19         CAMERA.       19         CAMERA.       19         CAMERA.       19         CAMERA.       19         CAMERA.       19         CAMERA.       19         CAMERA.       19         CAMERA.       19         CAMERA.       19         CAMERA.       19         CAMERA.       10         DISPLAY       050         OUSPLAY       100         SUSPLAY       100         SUSUND       20         DISPLAY       100         SUSUND       27         SOUND       27         SOUND       27         SOUND       27         SOUND       28         SYSTEM       28         SYSTEM       28         SYSTEM                                                                                                    | DIVISION SCREEN                     | 13           |
| DIGITAL ZUOM       14         PANIC RECORDING       15         QUICK MENU       16         SYSTEM SETUP       17         CAMERA.       18         CAMERA.       18         CAMERA.       18         CAMERA.       19         CAMERA.       19         CAMERA.       19         CAMERA.       19         CAMERA.       19         CAMERA.       19         CAMERA.       19         CAMERA.       19         CAMERA.       19         CAMERA.       19         CAMERA.       19         CAMERA.       19         CAMERA.       19         CAMERA.       19         CAMERA.       10         SPLAY.       22         DISPLAY.       23         DISPLAY.       24         DISPLAY.       27         SOUND       27         SOUND       27         SOUND       27         SOUND       27         SOUND       28         SYSTEM       28         SYSTEM       28         SYSTEM       28                                                                                                    | PTZ CONTROL                         | 14           |
| PANIC RECURDING.       15         QUICK MENU.       16         SYSTEM SETUP.       17         CAMERA.       18         CAMERA.       18         CAMERA.       18         CAMERA.       19         CAMERA.       19         CAMERA.       19         CAMERA.       19         CAMERA.       19         CAMERA.       19         CAMERA.       19         CAMERA.       19         CAMERA.       10         DISPLAY.       22         DISPLAY.       22         DISPLAY.       23         DISPLAY.       24         DISPLAY.       27         SOUND.       27         SOUND.       27         SOUND.       27         SOUND.       27         SOUND.       27         SOUND.       27         SOUND.       27         SOUND.       80ZER.         SYSTEM.       28         SYSTEM.       28         SYSTEM.       28         SYSTEM.       28         SYSTEM.       28         SYSTEM.                                                                                                    | DIGITAL ZOOM                        | 14           |
| UUICK MENU.       16         SYSTEM SETUP.       17         CAMERA.       18         CAMERA.       18         CAMERA.       18         CAMERA.       18         CAMERA.       18         CAMERA.       18         CAMERA.       19         CAMERA.       19         CAMERA.       19         CAMERA.       10         DISPLAY.       22         DISPLAY       00         DISPLAY       00         DISPLAY       20         DISPLAY       21         DISPLAY       22         DISPLAY       23         DISPLAY       24         DISPLAY       25         SOUND       27         SOUND       27         SOUND       27         SOUND       27         SOUND       27         SOUND       27         SOUND       27         SOUND       27         SOUND       28         SYSTEM       28         SYSTEM       28         SYSTEM       28         SYSTEM       28      <                                                                                                    | PANIC RECORDING                     | 15           |
| SYSTEM SETUP.       17         CAMERA.       18         CAMERA.       18         CAMERA.       18         CAMERA.       19         CAMERA : COLOR SETUP.       19         CAMERA : PTZ SETUP.       19         CAMERA : MOTION SENSOR.       21         DISPLAY       000000000000000000000000000000000000                                                                                                    |                                     |              |
| CAMERA                                                                                                    | SYSTEM SETUP                        | 1/           |
| CAMERA : CAMERA SETUP                                                                                                    |                                     | 18           |
| CAMERA : CULUR SETUP                                                                                                    |                                     | 18           |
| CAMERA : PTZ SETUP                                                                                                    |                                     |              |
| LAMERA : MUTION SENSUR.21DISPLAY22DISPLAY : OSD.22DISPLAY : MONITOR.23DISPLAY : SEQUENCE.24DISPLAY : SPOT-OUT.26SOUND.27SOUND : AUDIO.27SOUND : BUZZER.27SYSTEM.28SYSTEM : DATE / TIME.28SYSTEM : SYSTEM MANAGEMENT.28SYSTEM : SYSTEM MANAGEMENT.28SYSTEM : CONTROL DEVICE.30USER.31USER: USER MANAGEMENT.31USER: USER MANAGEMENT.32USER: LOG OUT.32NETWORK : IP SETUP.33NETWORK : DONS.34NETWORK : DONS.34NETWORK : DONS.34NETWORK : SENSOR.35EVENT / SENSOR: HDD EVENT.35EVENT / SENSOR: ALARM INPUT.35EVENT / SENSOR : ALARM OUTPUT.36EVENT / SENSOR : ALARM OUTPUT.36EVENT / SENSOR : BUZZER OUT.37EVENT / SENSOR : EMAIL NOTIFICATION.38                                                                                                    | CAMERA : PTZ SETUP                  | 19           |
| DISPLAY         22           DISPLAY         OSD                                                                                                    | CAMERA : MUTION 2EN2OR              | ا Z          |
| DISPLAY : USD                                                                                                    |                                     | ZZ           |
| DISPLAY : MONTOR                                                                                                    |                                     | ZZ           |
| DISPLAY : SEQUENCE                                                                                                    |                                     | ZJ<br>24     |
| DISPLAT : SPUT-OUT         20           SOUND         27           SOUND : AUDIO         27           SOUND : BUZZER         27           SYSTEM         28           SYSTEM         28           SYSTEM : DATE / TIME         28           SYSTEM : DATE / TIME         28           SYSTEM : SYSTEM MANAGEMENT         28           SYSTEM : CONTROL DEVICE         30           USER         31           USER: USER MANAGEMENT         31           USER: USER MANAGEMENT         31           USER: USER MUTHORITY         32           USER: LOG OUT         32           NETWORK : IP SETUP         33           NETWORK : DDNS         34           NETWORK : DDNS         34           NETWORK : SENSOR: HDD EVENT         35           EVENT / SENSOR: HDD EVENT         35           EVENT / SENSOR : ALARM INPUT         35           EVENT / SENSOR : ALARM OUTPUT         36           EVENT / SENSOR : BUZZER OUT         37           EVENT / SENSOR : EMAIL NOTIFICATION         38                                     |                                     | Z424<br>ספ   |
| SUUND                                                                                                    | DI9LLAL . 9L01-001                  | ZD20<br>حد   |
| SUUND : AUDIO                                                                                                    |                                     | / Z          |
| SYSTEM                                                                                                    |                                     | / ∠<br>דר    |
| SYSTEM : DATE / TIME                                                                                                    | SUUND . DUZZEN                      | / ∠<br>مر    |
| SYSTEM : DATE / HME                                                                                                    | STSTEW                              | 2020<br>סמ   |
| SYSTEM : STSTEM MANAGEMENT                                                                                                    | STSTEM . DATE / TIME                | ע∠ני<br>ספ   |
| USER: USER MANAGEMENT                                                                                                    |                                     | 0∠<br>∩د     |
| USER: USER MANAGEMENT                                                                                                    |                                     | ວບ<br>ຊາ     |
| USER: USER AUTHORITY                                                                                                    |                                     | ו ט<br>12    |
| USER: LOG OUT                                                                                                    |                                     | יייייי<br>גע |
| NETWORK : IP SETUP                                                                                                    |                                     | ປ∠<br>ຊາ     |
| NETWORK : DDNS                                                                                                    | NETWORK · ID SETLID                 | ງ<<br>ຊຊ     |
| NETWORK : E-MAIL                                                                                                    |                                     | 3 <i>1</i>   |
| EVENT / SENSOR                                                                                                    | ΝΕΤΨΩΒΚ : Ε-ΜΔΙΙ                    | ، ۱<br>۲۵    |
| EVENT / SENSOR: HDD EVENT                                                                                                    | EVENT / SENSOR                      |              |
| EVENT / SENSOR: ALARM INPUT                                                                                                    | FVENT / SENSOR: HDD EVENT           | ปป<br>วุร    |
| EVENT / SENSOR : ALARM OUTPUT                                                                                                    | EVENT / SENSOR · ALARM INPLIT       |              |
| EVENT / SENSOR : BUZZER OUT                                                                                                    | EVENT / SENSOR · ALARM OUTPUT       |              |
| EVENT / SENSOR : EMAIL NOTIFICATION                                                                                                    | FVENT / SENSOR · RII77FR OUT        |              |
|                                                                                                    | EVENT / SENSOR : EMAIL NOTIFICATION |              |

| DISK MANAGEMENT               |    |
|-------------------------------|----|
| RECORD SETUP                  | 40 |
| RECORD SETUP                  | 40 |
| RECORD : RECORDING OPERATIONS | 40 |
| RECORD : CONTINUOUS/MOTION    | 41 |
| RECORD : ALARM RECORDING      | 45 |
| RECORD : PANIC SETUP          | 46 |
| SEARCH                        | 47 |
| SEARCH                        | 47 |
| SEARCH : TIME SEARCH          | 47 |
| SEARCH MODE : PANO            | 49 |
| SEARCH MODE : Multi Playback  | 49 |
| SEARCH : EVENT SEARCH         | 51 |
| ARCHIVING                     | 53 |
| NEW ARCHIVE                   | 53 |
| WEB CONNECTION SETUP          | 55 |
| PRELIMINARIES                 | 55 |
| HOW TO CONNECT                | 55 |
| LIVE MODE                     | 57 |
| LIVE MODE FEATURES            | 57 |
| SEARCH (By timeline)          | 59 |
| SEARCH (By Event)             | 60 |
| SETUP MODE                    | 61 |
| CAMERA                        | 61 |
| CAMERA : MOTION SETUP         | 61 |
| DISPLAY                       | 62 |
| DISPLAY : OSD                 | 62 |
| DISPLAY : MONITOR             | 62 |
| SUUND                         |    |
| SYSTEM                        | 63 |
| RECURDING                     |    |
| USER                          |    |
| NETWURK                       |    |
| SENSUK                        |    |
|                               | 65 |
|                               |    |
|                               |    |
| IPhone""                      |    |
| Blackberry '™                 |    |

#### **IMPORTANT SAFETY INSTRUCTIONS**

- Read and keep the instructions for future reference
- Do not use near water.
- Clean only with a dry cloth.
- Do not block any of the ventilation openings. Install in accordance with the manufacturer's instructions.
- Do not install near any heat sources such as radiators, heat registers, stoves, or any other apparatus which produces heat.
- If the provided plug does not fit into your outlet, consult an electrician.
- Protect the power cord from being walked on or pinched.
- Only use the attachments/accessories specified by the manufacturer.
- Unplug the unit during lightning storms or when unused for long periods of time.
- Refer all servicing to qualified service personnel. Servicing is required when the unit has been damaged in any way.

• This equipment and all communication wiring with the unit is intended for indoor use only.

• The socket-outlet should be installed near the equipment and should be easily accessible.

CAUTION: RISK OF EXPLOSION IF BATTERY IS REPLACED BY AN INCORRECT TYPE. DISPOSE OF USED BATTERIES ACCORDING TO THE INSTRUCTIONS.

- Operation Max temperature : 40°
- USB Load condition: USB Ports( 5 Vdc, Max. 500 mA)

## **BEFORE INSTALLATION**

• Installation should be carried out only by qualified personnel and in accordance with any electrical regulations enforced at the time.

• The DVR must be placed on a stable surface or mounted in an approved cabinet.

• Adequate ventilation must be provided, take care not to block any of the air vents on the DVR.

• Adequate protection against lightning strikes and power surges must be installed to prevent damage to the DVR.

• If cleaning is necessary, shutdown the DVR and disconnect power first. Use a soft dry cloth only. Never use any abrasive cleaners.

• Do not attempt to service or repair the DVR as opening or removing covers may expose dangerous voltages or other hazards. Refer all servicing to qualified service personnel.

#### MAIN FEATURES

#### MOUSE CONTROL

Designed to be controlled and easy to use with a mouse.

### ENHANCED GRAPHICAL USER INTERFACE [GUI]

The DVR menu structure and on screen display is presented in a simple to use and logical GUI.

#### GENUINE PENTAPLEX OPERATION

The DVR will continue to record at full frame rate during local playback, local setup, multi user remote viewing and playback and remote setup.

#### AUDIO

4 audio inputs are supported which can be assigned to any video channel. Live and recorded audio can be monitored remotely over the internet and remote audio transmission to the DVR is also possible.

### BACKUP

Recorded footage (including audio) can be archived to USB memory stick or CD/DVD. Playback software is embedded with the backup files and the backup also contains the system event log and backup log for full traceability.

### REMOTE CONNECTION

Depending on the user level, full DVR control is available over the internet as well as the ability to remotely configure the DVR. Alarm outputs on the DVR can be remotely triggered over the internet.

### COMPREHENSIVE RECORDING SETUP

Alarm or motion activated recording can be scheduled. For each type of recording, frame rates, image quality and audio recording properties can be adjusted per hour, day and for each individual channel. The DVR also has a panic recording feature (from the front panel or external input) which overrides all other recording settings to provide the best quality recording in the event of an emergency.

### PTZ CONTROL

Full PTZ control is available from the front panel or remote connection and a wide number of speed dome protocols are supported. Protocols can be set individually for each channel and PTZ speed can be adjusted to suit particular speed domes.

#### MAIN FEATURES

#### **TELEMETRY CONTROL**

Full telemetry control is available from the front panel or remote connection and a wide number of speed dome protocols are supported. Protocols can be set individually for each channel and telemetry speed can be adjusted to suit particular speed domes.

#### EXTERNAL MONITOR SUPPORT

The DVR has 2 main monitor outputs (Composite and DVI). One spot monitor output can be programmed in the DVR setup.

#### LIVE DISPLAY

The DVR displays single or multi screen images and also has several sequence modes (standard and user definable).

## CONFIGURATION BACKUP

All configuration settings on the DVR can be saved to USB memory stick or a PC file remotely. The saved data can then be uploaded to other DVR units allowing rapid deployment where more than one DVR is installed.

#### EMAIL SUPPORT

The DVR can send emails to specific users to notify them of events such as alarm, motion detection, hard drive failure, etc.

## SYSTEM ORGANIZATION

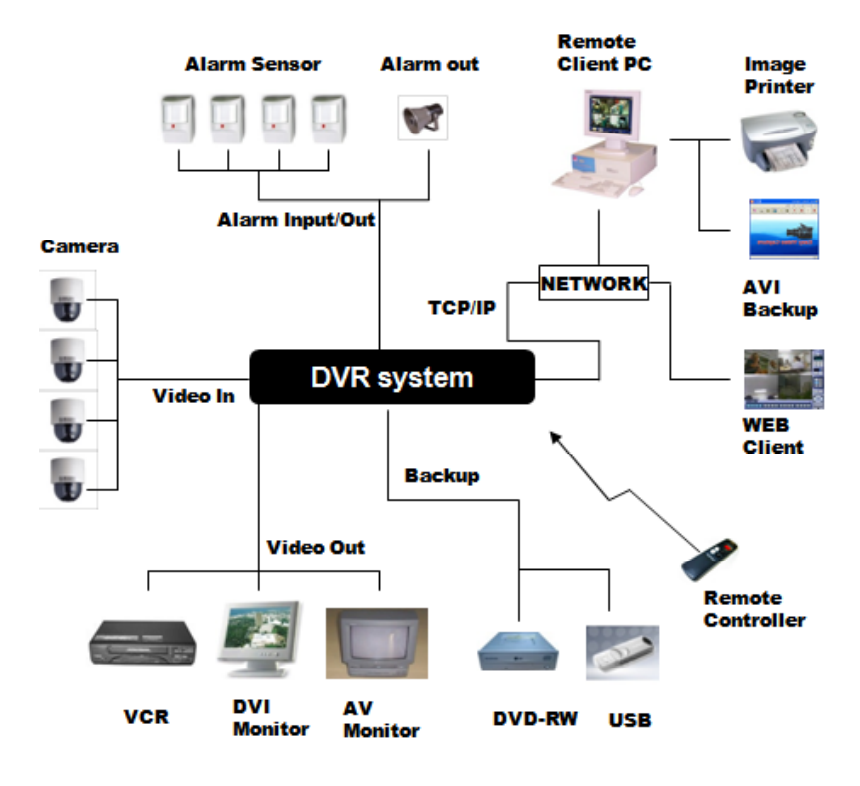

## SYSTEM CONFIGURATION

# FRONT PANEL DESCRIPTION

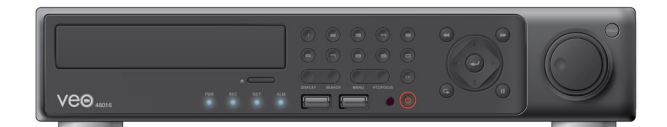

| KEY               | DESCRIPTION                                                                         |
|-------------------|-------------------------------------------------------------------------------------|
|                   | Function Keys                                                                       |
| POWER             | Turn On/Off the system power                                                        |
| DISPLAY           | Selects various display modes in live display and playback                          |
| PTZ/FOCUS         | Selects PTZ mode in live display                                                    |
| MENU              | Displays the setup menus                                                            |
| SEARCH            | Displays the search menu                                                            |
|                   | Control Keys                                                                        |
| CHANNEL SELECTION | Displays individual channels in live display and                                    |
| BUTTONS           | playback                                                                            |
|                   | Also used to enter numeric passwords for various                                    |
|                   | login screens                                                                       |
| CURSOR KEYS       | Navigates menu                                                                      |
| ENTER             | Apply or Select an item                                                             |
| RETURN            | Cancel or go to Previous menu                                                       |
|                   | Playback Control                                                                    |
| Shuttle Wheel     | Used to quickly adjust playback speed and                                           |
|                   | direction.                                                                          |
|                   | Also used to control camera zoom when in PTZ                                        |
|                   | mode and digital zoom level in live display                                         |
| JOG               | When playback is paused, used to move footage forwards or backwards, frame by frame |
| HOLD              | Locks the current function of the SHUTTLE                                           |
|                   | WHEEL so it can be released                                                         |
| Fast Reverse      | Increases reverse playback speed                                                    |
| Reverse           | Selects reverse playback                                                            |
| Pause             | Pauses / resumes playback                                                           |
| Play              | Selects forward playback                                                            |
| Fast Forward      | Increases forward playback speed                                                    |

#### SYSTEM CONFIGURATION

REAR PANEL DESCRIPTION

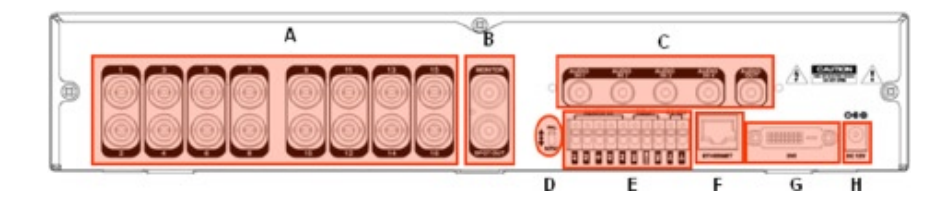

A. CAMERA INPUT : Connect up to 16 camera inputs.

B. MONITOR : Main BNC monitor.

SPOT OUT : BNC Spot monitor.

C. AUDIO INPUTS & OUTPUTS : Up to 4 audio inputs and one audio output can be connected as necessary.

D. PAL / NTSC : Change Camera input type.

E. ALARM INPUTS : Up to 4 alarm inputs can be connected and configured as high

or low inputs with common ground.

RELAY OUTPUT : 1 alarm output can be connected and configured as high or low outputs with common ground.

RS485 : Connect PTZ camera.

F. LAN : LAN connection to a router or internal network.

G. DVI : DVI main monitor connection to a PC monitor or plasma screen. If VGA connection is wanted, use a DVI to VGA converter.

H. POWER : Connect 12V / 5A adaptor.

REMOTE CONTROL DESCRIPTION

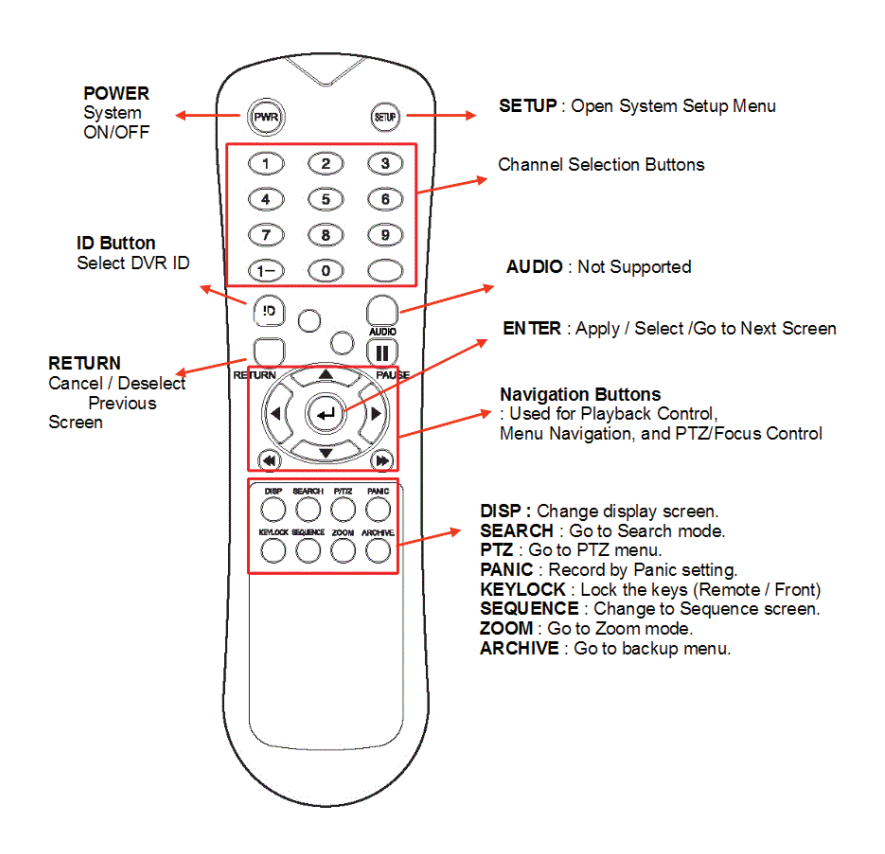

Setting ID on the remote control: Press the ID button. This displays the INPUT ID dialog.

Press the set ID and Press the RETURN button (The default ID is 01).

To return to the previous display, press the ID button again.

Input the 255 and press the RETURN button of remote controller.

On multiple DVR set-ups, each DVR must be set with different ID. The remote control takes one ID per DVR All DVRs can then be controlled with one remote control.

## CONNECT & POWER ON

- Connect up to 16 CAMERA INPUTS as necessary.
- Connect monitors to the DVR using the COMPOSITE or DVI connections
- Connect power to the DVR. The DVR checks for proper power connection and emits two beeps on startup.
- Press the POWER BUTTON on the front panel of the DVR to begin operation.

The DVR startup screen detects and checks the status of hard drives and the CD-RW / DVD-RW drive. After startup diagnostics are complete, the operator must logon to the system. The default user name is 'ADMIN'.

Using the CHANNEL SELECTION buttons, key in the default password of '1234' and press the ENTER button.

| LOG ON       |    |     |   |    |   |     |    |   |   |
|--------------|----|-----|---|----|---|-----|----|---|---|
| USER         |    |     |   |    | ļ | ADM | IN |   |   |
| PAS          | sw | ORD |   |    |   |     |    |   |   |
|              | •  | 0   | # | \$ | % | 8   | ·  | ( | ) |
| 1            | 2  | 3   | 4 | 5  | 6 | 7   | 8  | 9 | 0 |
| a            | b  | C   | d | •  | 1 | 9   | h  | 1 | • |
| J            | k  | 1   | m | n  | 0 | P   | 9  | r | 4 |
| 5            | t  | u   | v | w  | x | у   | z  | • | A |
| ENTER CANCEL |    |     |   |    |   |     |    |   |   |

The DVR begins normal operation and shows the default display of all 16 channels. The status bar (including menu control) at the bottom of the screen displays the menu at first startup. After that, the current time and date will be displayed. A title for each channel is shown.

The red square and letter in the top right of each channel display indicates the recording mode of the channel.

| CHE LUT C       | CH2              | <b>C</b> | CHINE AND C |           |
|-----------------|------------------|----------|-------------|-----------|
| CH5             | CH6              | C C      | CH7         | CH8       |
| NO SIGNAL       |                  |          | NO SIGNAL   | NO SIGNAL |
| CH9             | CH10             |          | CH11        | CH12      |
| NO SIGNAL       | NO SIGNAL        |          | NO SIGNAL   | NO SIGNAL |
| CH13            | CH14             |          | CH15        | GH16      |
| NO SIGNAL       | NO SIGNAL        |          | NO SIGNAL   | NO SIGNAL |
| 2010/12/30 13:2 | 3:37 NENU ARCH S | EARCH    |             |           |

## MENU CONTROL

All menus can be controlled from the above Status Bar with the mouse or front panel buttons.

## LIVE DISPLAY

### **DIVISION SCREEN**

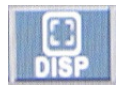

- 1) Select the DISPLAY button and the screen division menu will appear.
- 2) Select the screen type (1,4,6,8,9,16 and rotation sequence).

#### Sequence mode

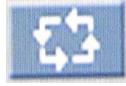

The type of sequence may be selected from the display menu.

Press the SEQ button to begin. Each channel is shown in full screen for a set period of time before switching to the next channel. To stop the sequence on a particular channel, press the SEQ button again. More complex sequences can be programmed through the setup menu

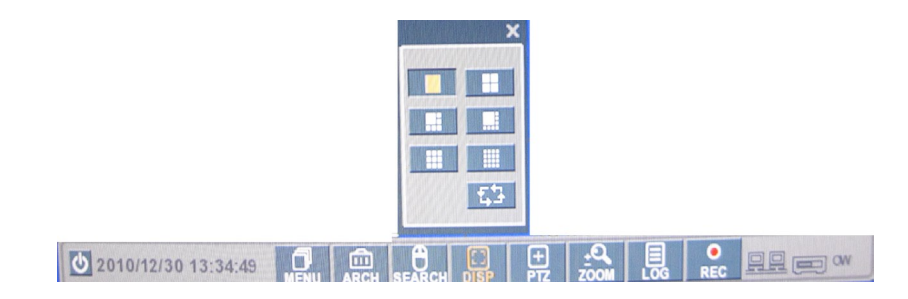

## LIVE DISPLAY

PTZ CONTROL

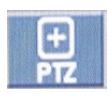

CAM: Select the Channel

Preset : Input preset numbers 1-255. Click SET to save the current view (camera position) as a preset. Click GOTO to move the camera to a saved preset position.

Zoom, Focus, IRIS: Each variable may be conrolled with + or - buttons.

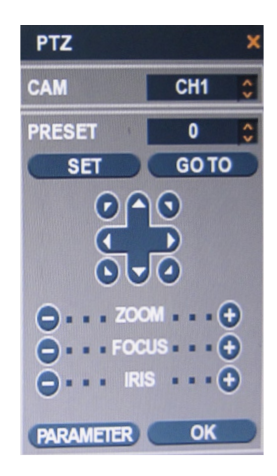

PARAMETER : Press this button and another window will appear. Each item may be viewed from the PTZ parameter menu. (Parameter values can also be set in CAMERA : PTZ SETUP. See section for details.)

| PTZ DETAILS |           | ×  |  |  |  |
|-------------|-----------|----|--|--|--|
| CHANNEL NO. | 1         |    |  |  |  |
| PTZ DRIVER  | R PELCO-D |    |  |  |  |
| AUTO FOCUS  | ON        | \$ |  |  |  |
| AUTO IRIS   | ON        | \$ |  |  |  |
| P/T SPEED   | 5         | \$ |  |  |  |
| ZOOM SPEED  | 5         | \$ |  |  |  |
| FOCUS SPEED | 5         | \$ |  |  |  |
| IRIS SPEED  | 5         | \$ |  |  |  |
| OK          |           |    |  |  |  |

**DIGITAL ZOOM** 

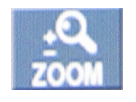

Select the ZOOM button.

When viewing a channel in full screen, the operator can zoom into a particular area by up to 16 times.

To use the digital zoom, select the required channel and press the ZOOM button. The small window at bottom right of the channel display will contain the full image and the main display area will contain the zoomed portion

## LIVE DISPLAY

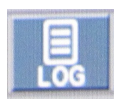

Click to view recent logged activity. To view recorded data, click on a log entry.

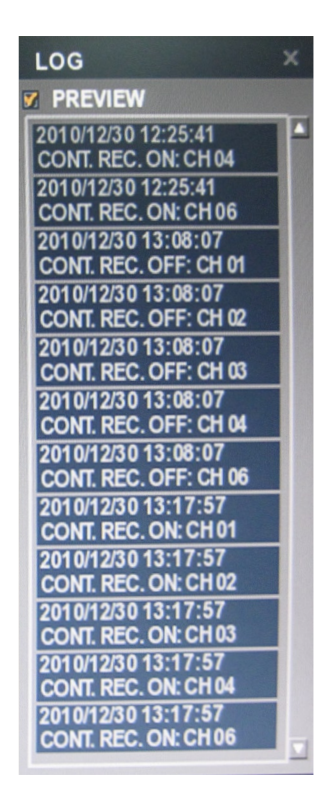

## PANIC RECORDING

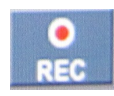

This menu is used to start and stop Panic recording.

If Panic recording is started, the status icon on the upper left hand side will change into red square with a "P". Select once more to return to the previous display and to stop Panic recording.

Panic recording may be configured from the Record menu.

## LIVE DISPLAY

QUICK MENU

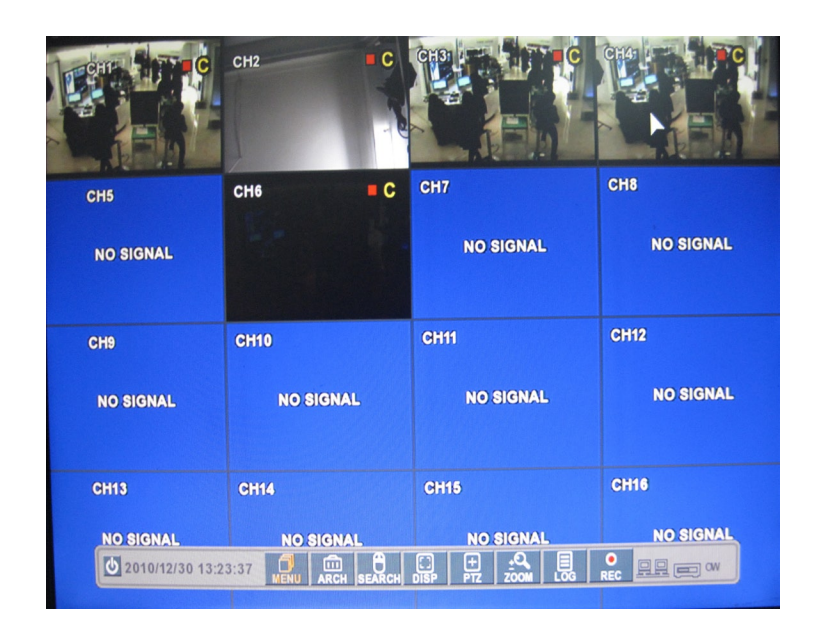

Right-click on the live channel to be configured.

Functions available from the main screen are:

• Freeze On/Off: Operators can stop the live display of a specified channel. Click once more to return to the previous view.

- PTZ: Refer to PTZ on page 12.
- Zoom: Refer to ZOOM on page 12.

• Playback: Playback immediately from the selected time (10, 20, 30 seconds or 1 minute ago.) If the "go to" menu is selected, a dialog will open. After selecting the time, select OK to initialize playback.

• Record Start (Stop): Refer to PANIC RECORDING on page 13.

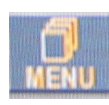

Click MENU and click SYSTEM SETUP.

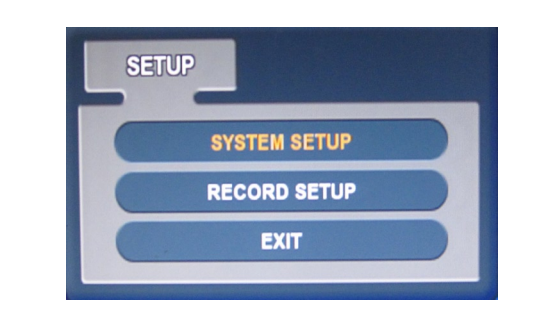

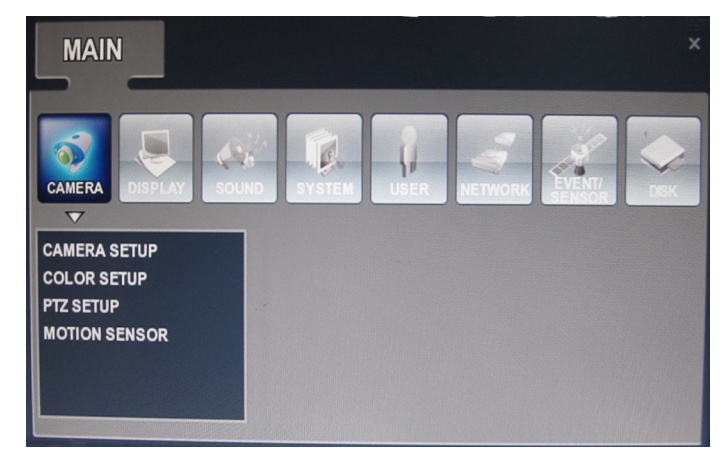

To navigate the setup menu, use the CURSOR KEYS and the ENTER and RETURN buttons. In general, the ENTER button is used to select and change a particular item and the RETURN button is used to cancel a change or exit from a particular setup screen.

To setup all main system functions, highlight SYSTEM SETUP and press ENTER.

CAMERA Click the CAMERA menu.

## CAMERA : CAMERA SETUP

| CAMERA |      |       |        |             |
|--------|------|-------|--------|-------------|
| SETUP  |      | TITLE | COVERT | AUDIO       |
|        |      | CHI   | OFF    | CH1 A       |
| COLOR  | CH 1 | CHI   | OFF    |             |
| SETUP  | CH 2 | CH2   | OFF    |             |
|        | CH 3 | CH3   | OFF    |             |
| PTZ    | CH 4 | CH4   | OFF    | CH1 C       |
| SETUP  | CH 5 | CH5   | OFF    | ≎ OFF ≎     |
|        | CH 6 | CH6   | OFF    | CFF C       |
| MOTION | CH 7 | CH7   | OFF    | CFF C       |
| SENSOR | CH 8 | CH8   | OFF    | CFF C       |
|        |      |       |        | DOWN LUP    |
|        |      |       | CANCEL | APPLY CLOSE |

To setup the various camera options, highlight CAMERA and press ENTER.

- TITLE: Input the camera title.
- COVERT: When set to ON, the camera image is not displayed in live display but continues to record.
- AUDIO: Determines the audio recording channel.

## CAMERA : COLOR SETUP

|      | BRIGHTNESS | CONTRAST | TINT | COLOR     |
|------|------------|----------|------|-----------|
| CH 1 | 50         | 50       | 50   | 50        |
| CH 2 | 50         | 50       | 50   | 50        |
| CH 3 | 50         | 50       | 50   | 50        |
| CH 4 | 50         | 50       | 50   | 50        |
| CH 5 | 50         | 50       | 50   | 50        |
| CH 6 | 50         | 50       | 50   | 50        |
| CH 7 | 50         | 50       | 50   | 50        |
| CH 8 | 50         | 50       | 50   | 50        |
|      |            |          |      | DOWN A UP |

Brightness, contrast, tint and color can be adjusted for each individual channel. Highlight each channel to modify and press ENTER.

Change each value with the 🔊 button.

The selected channel is displayed in full screen.

BRIGHTNESS, CONTRAST, TINT and COLOR can be changed as necessary. To modify a different channel, highlight CAMERA and choose the desired channel.

Press RETURN when all changes are complete.

## **CAMERA : PTZ SETUP**

|      | ADDRES | S  | PROTOCOL |           | BAUD RATE |    |        |      |
|------|--------|----|----------|-----------|-----------|----|--------|------|
| CH1  | 0      | \$ | PELCO-D  | \$        | 9600      | \$ | DETAIL | TOUR |
| CH 2 | 0      | \$ | PELCO-D  | Ŷ         | 9600      | \$ | DETAIL | TOUR |
| CH 3 | 0      | \$ | PELCO-D  | Ŷ         | 9600      | \$ | DETAIL | TOUR |
| CH 4 | 0      | \$ | PELCO-D  | Ŷ         | 9600      | \$ | DETAIL | TOUR |
| CH 5 | 0      | \$ | PELCO-D  | <b>\$</b> | 9600      | \$ | DETAIL | TOUR |
| CH 6 | 0      | \$ | PELCO-D  | Ŷ         | 9600      | \$ | DETAIL | TOUR |
| CH 7 | 0      | \$ | PELCO-D  | \$        | 9600      | \$ | DETAIL | TOUR |
| CH 8 | 0      | \$ | PELCO-D  | \$        | 9600      | ÷  | DETAIL | TOUR |
|      |        |    |          |           | DOWN      | UP |        |      |

Click the PTZ SETUP menu and click each value on the ADDRESS, PROTOCOL and BAUD RATE menu.

Change each value with the 💟 button.

- ADDRESS: The unique ID of the PTZ device.
- PROTOCOL: The protocol of the PTZ device.
- BAUD RATE: The baud rate of the PTZ device.
- DETAIL : Detail setting for the PTZ device. (Refer to the next page)
- PRESET : Tour setting for the PTZ device. (Refer to the next page)

# DETAIL

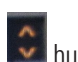

Click the DETAIL button and change values with the 🔊 button. Note that some settings, such as AUTO FOCUS, may not be compatible with particular PTZ equipment. If this is the case, changing the value will have no effect on PTZ control.

| PTZ DETAILS | >       | < |  |  |  |
|-------------|---------|---|--|--|--|
| CHANNEL NO. | 1       | 1 |  |  |  |
| PTZ DRIVER  | PELCO-D | 1 |  |  |  |
| AUTO FOCUS  | ON 🛟    | 1 |  |  |  |
| AUTO IRIS   | ON 🗘    | 1 |  |  |  |
| P/T SPEED   | 5 🗘     | 1 |  |  |  |
| ZOOM SPEED  | 5 🗘     | 1 |  |  |  |
| FOCUS SPEED | 5 🗘     | 1 |  |  |  |
| IRIS SPEED  | 5 🗘     |   |  |  |  |
| OK          |         |   |  |  |  |

To create a tour:

1) Click the TOUR button and set the MODE to AUTO to use the TOUR function.

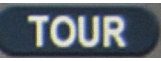

2) Set the PRESET number on the live PTZ mode.

3) Then set the PRESET number 1 to 16 and DWELL Time.

DWELL TIME means staying time on position until movement is made to the next preset position.

| PTZ TOUR                 |         |     |          |    |      |         |     |       |      |
|--------------------------|---------|-----|----------|----|------|---------|-----|-------|------|
| CHANNEL 1 MODE DISABLE 🗘 |         |     |          |    |      |         |     |       |      |
| STEP                     | PRESET  | NO. | DWELL TI | ИE | STEP | PRESET  | NO. | DWELL | TIME |
| 1                        | DISABL  | •   | 5        | \$ | 9    | DISABLE | \$  | 5     | \$   |
| 2                        | DISABL  | 0   | 5        | \$ | 10   | DISABLE | \$  | 5     | \$   |
| 3                        | DISABLI | 0   | 5        | \$ | 11   | DISABLE | \$  | 5     | 0    |
| 4                        | DISABLI | •   | 5        | \$ | 12   | DISABLE | \$  | 5     | 0    |
| 5                        | DISABL  | •   | 5        | \$ | 13   | DISABLE | \$  | 5     | \$   |
| 6                        | DISABL  | •   | 5        | \$ | 14   | DISABLE | \$  | 5     | 0    |
| 7                        | DISABL  | •   | 5        | \$ | 15   | DISABLE | \$  | 5     | \$   |
| 8                        | DISABL  | E 🗘 | 5        | \$ | 16   | DISABLE | \$  | 5     | \$   |
|                          |         |     |          |    |      | ОК      | D   | CANC  | EL   |

## **CAMERA : MOTION SENSOR**

| CAMERA |      |             |                    |
|--------|------|-------------|--------------------|
| CAMERA |      |             |                    |
|        |      | SENSITIVITY |                    |
| COLOR  | CH 1 | 5           | AREA SETUP         |
| SETUP  | CH 2 | 5           | AREA SETUP         |
|        | CH 3 | 5 🕻         | AREA SETUP         |
| PTZ    | CH 4 | 5           | AREA SETUP         |
| SETUP  | CH 5 | 5           | AREA SETUP         |
|        | CH 6 | 5           | AREA SETUP         |
| MOTION | CH 7 | 5 🔇         | AREA SETUP         |
| SENSOR | CH 8 | 5           | AREA SETUP         |
|        |      |             | DOWN LUP           |
|        |      |             |                    |
|        |      |             |                    |
|        |      |             |                    |
|        |      |             |                    |
|        |      |             |                    |
|        |      |             |                    |
|        |      |             | CANCEL APPLY CLOSE |

Click the MOTION SENSOR menu and click the value on the SENSITIVITY menu. Change values with the 🚺 button.

> • SENSITIVITY : Between 1 (Lowest) and 10 (Highest) and determines the degree of motion required before recording is activated.

• AREA SETUP : Choosing this option allows the operator to define which areas of the image are monitored for motion detection.

Click the AREA SETUP button to select motion detection areas.

SELECTALL DESELECTALL CANCEL SAVE & EXIT

For quick selection or deselection of the entire grid, click the right mouse button and click the SELECT ALL or DESELECT ALL buttons.

- Red-lined area: Selected area
- White-lined area: Non selected area

DISPLAY To setup the various display options, select DISPLAY.

DISPLAY : OSD

Click the OSD menu. Click the button to switch ON/OFF and change values.

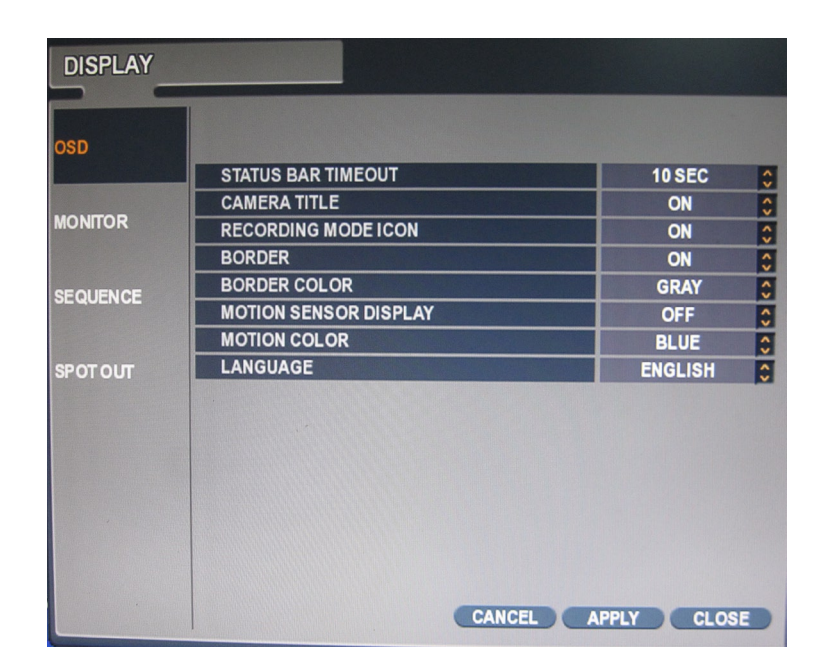

- STATUS BAR : Determines how long the status bar stays on screen
- CAMERA TITLE : Determines whether or not the camera title is displayed.

• RECORDING MODE ICON : Determines whether the DVR recording status is shown at the top right of each channel display window.

• BORDER : Determines whether there is a border around each channel in multi-screen display mode.

• BORDER COLOR : If the border is ON, a color may be selected.

• MOTION SENSOR DISPLAY : If false motion recording is occurring, the operator can use this feature to determine and rectify the cause in real-time.

- OFF normal display mode.
- ON areas where motion is detected are highlighted with colored blocks.
- MOTION COLOR: The color of the blocks displayed when MOTION SENSOR DISPLAY is set to ON.
- LANGUAGE: Determines the language.

**DISPLAY : MONITOR** 

Click the MONITOR menu

Click the button to switch ON/OFF and change values.

| DSD     |                     |       |   |
|---------|---------------------|-------|---|
|         | SEQUENCE DWELL      | 5 SEC | : |
|         | SPOT SEQUENCE DWELL | 5 SEC | : |
| IONITOR | DE-INTERLACED MODE  | OFF   | 1 |
|         | ALARM POP-UP MODE   | OFF   | 1 |
|         | ALARM POP-UP DWELL  | 5 SEC | 1 |
| LQUENCE | MOTION POP-UP MODE  | OFF   | 1 |
|         | MOTION POP-UP DWELL | 5 SEC | ^ |
| POTOUT  |                     |       |   |
|         |                     |       |   |
|         |                     |       |   |
|         |                     |       |   |

• SEQUENCE DWELL : The time each screen is displayed during sequence display modes.

• SPOT DWELL : The duration of time each screen is displayed on the spot monitor outputs.

• DE-INTERLACE MODE : When recording any channels in D1 resolution (704 x 576), this should be set to ON to prevent shudder during playback.

• ALARM POP-UP MODE : When set to ON, an alarm input will cause the associated channel to display in full screen.

• ALARM POP-UP DWELL : Determines how long the full screen pop-up is displayed after an alarm input. If the alarm condition continues, the pop-up screen remains indefinitely.

• MOTION POP-UP MODE : When set to ON, motion detection will cause the associated channel to display full screen.

• MOTION POP-UP DWELL : Determines how long the full screen pop-up is displayed after motion detection. If motion continues, the pop-up screen remains indefinitely.

See 'Event/Sensor: Alarm Input' on page 34 for more details on configuring alarm inputs.

See 'Record: Continuous/Motion' on page 39 for more details on configuring motion detection.

**DISPLAY : SEQUENCE** 

Click the SEQUENCE menu.

| DISPLAY  |          |            |             |
|----------|----------|------------|-------------|
| OSD      |          |            |             |
|          | SCHEDULE | LIST       | CREATED BY  |
| MONITOR  | M        | DEFAULT    | ADMIN       |
|          |          |            |             |
|          |          |            |             |
| SEQUENCE |          |            |             |
|          |          |            |             |
| SPOTOUT  |          |            |             |
|          |          |            |             |
|          |          |            |             |
|          |          |            |             |
|          |          |            |             |
|          |          |            |             |
|          |          |            |             |
|          |          |            |             |
|          |          | CANCEL ADD | APPLY CLOSE |

When the SEQ button is pressed, the default sequence will cycle through all 16 channels one by one. Sequence setup allows the operator to define a custom sequence, using mixed multi screen views and any desired channels.

To add a new sequence:

1) Highlight ADD and press ENTER.

2) A sequence title is required. Press ENTER to bring up the virtual keyboard and key in a name or reference number for the new sequence.

3) Click on the ACTIVATION tab and click the button to select ON/OFF.4) Select SAVE.

5) Press ADD. The Sequence Setup menu appears.

| DISPLAY  |          |                |       |
|----------|----------|----------------|-------|
| OSD      | SCHEDULE |                |       |
| MONITOR  |          | ADD            | ADMIN |
| MONITOR  | Ø        | SEQUENCE TITLE | ADMIN |
| SEQUENCE |          | SCHEDULE OFF 😳 |       |
| SPOTOUT  |          | SAVE CANCEL    |       |

6) Determine the VIEW TYPE and assign channels to the display in CONFIGURE. Then, click CONFIRM.

7) To add an additional mode, click ADD continuously. After finishing the setup, press CLOSE.

8) To modify the current one, double click that mode. Then 'Sequence Setup" window will appear again.

The new sequence is now saved and can be started by pressing the SEQ button when in live view.

**DISPLAY : SPOT-OUT** 

| DISPLAY  |          |              |            |
|----------|----------|--------------|------------|
| OSD      |          |              |            |
|          | SCHEDULE | LIST         | CREATED BY |
| HOUTOD   |          | SPOT OUT CH1 | ADMIN      |
| MONITOR  |          |              |            |
| SEQUENCE |          |              |            |
| SPOT OUT |          | k            |            |

Click the SPOT-OUT menu and click the camera channel for ON/OFF.

The DVR has 4 SPOT MONITOR OUTPUTS. SPOT OUT display for each channel may be configured.

To configure a channel:

1) Double click the spot out channel to be assigned.

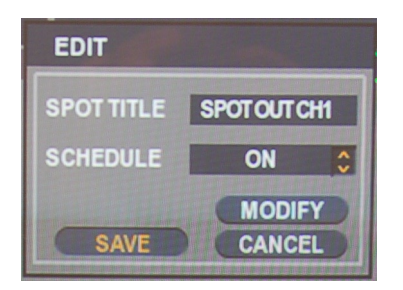

2) Change its basic settings:

• SPOT TITLE : Input the title.

• ACTIVATION: Determines whether or not a spot monitor is present or not.

3) Press MODIFY to change its display settings. A default setup is as follows:

Double click the display. The Spot Sequence Setup window will appear. (Users can assign Single and Quad display only) For more details on modifying this display, see Sequence Setup on page 22.

4) To add an additional display, press ADD.

## SOUND

Click the SOUND menu.

To setup the various sound options, highlight SOUND and press ENTER

SOUND : AUDIO

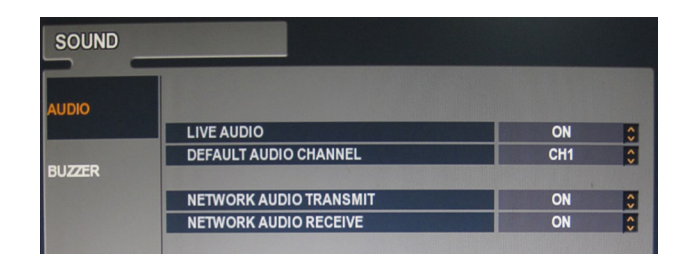

Click the AUDIO menu and click the ON/OFF menu.

Click the button to switch ON/OFF.

• LIVE AUDIO : When set to ON, the selected audio channel can be monitored on the AUDIO OUTPUT.

• AUDIO MONITORING CHANNEL : Specify which one of the 4 AUDIO INPUTS is routed to the AUDIO OUTPUT.

• NETWORK AUDIO TX : When set to ON, live and playback audio is transmitted to a remote PC connection.

• NETWORK AUDIO RX : When set to ON, allows a remote PC connec tion to send audio back to the DVR.

SOUND : BUZZER

| SOUND  |                      |     |   |
|--------|----------------------|-----|---|
| AUDIO  | FRONT PANEL KEYPRESS | OFF | 0 |
| BUZZER |                      |     |   |

Click the BUZZER menu and click the ON/OFF menu.

Click the button to switch ON/OFF.

• KEYPAD: When set to ON, each front panel button press is confirmed by a beep.

SYSTEM Click SYSTEM. To setup the various system options, highlight SYSTEM and press ENTER.

SYSTEM : DATE / TIME

Click the DATE / TIME menu.

| SYSTEM     |                      |   |                     |    |
|------------|----------------------|---|---------------------|----|
| ATE / TIME |                      |   |                     |    |
|            | DATE & TIME          |   | 2010/12/30 13:27:05 | \$ |
| STEM       | DATE FORMAT          |   | YYYY/MM/DD          | 0  |
| ANAGEMENT  | TIME FORMAT          |   | 24 HOUR             | 0  |
|            |                      |   |                     |    |
| NTROL      | NETWORK TIME SERVER  |   | POOL.NTP.ORG        |    |
| VICE       |                      |   | SYN                 | C. |
|            | TIME ZONE            |   | D.S.T.              |    |
|            | GMT+09:00 Asia/Seoul | 0 | OFF                 |    |
|            |                      |   |                     |    |

- DATE TIME : Allows the operator to set or modify the current date & time.
- DATE FORMAT : Determines how the date is displayed.
- TIME FORMAT : Determines how the time is displayed.
- NETWORK TIME SERVER SETUP : If the DVR is connected to the Internet, the time and date can be accurately set by selecting SYNC and pressing ENTER.
- TIME ZONE SETUP : Should be set according to the operator's time zone.
- D.S.T. : When it is set to ON, the DVR will automatically adjust the time by one hour on the relevant date in spring and autumn.

SYSTEM : SYSTEM MANAGEMENT Click the SYSTEM MANAGEMENT menu.

| SYSTEM      |                    |           |   |
|-------------|--------------------|-----------|---|
| DATE / TIME |                    |           |   |
|             | SYSTEM INFORMATION | INFO      |   |
| WOTEN       | SYSTEM NAME        | SYSTEM ID |   |
| ANAGEMENT   | F/W UPGRADE        | UPGRADE   |   |
|             | FACTORY DEFAULT    | LOAD      |   |
| CONTROL     | SYSTEM DATA        | SAVE LOAD |   |
| DEVICE      | PASSWORD           | OFF       | 0 |
|             |                    |           |   |

| SYSTEM INFORMATION |                |  |
|--------------------|----------------|--|
| F/W VERSION        | 15410.1.63.231 |  |
| H/W VERSION        | MAMS704C       |  |
| VIDEO SIGNAL TYPE  | NTSC           |  |
| DISK CAPACITY      | 78 GB          |  |
| IP ADDRESS         | 10.0.0.140     |  |
| MAC ADDRESS        | 00115f067c46   |  |
| DDNS DOMAIN NAME   | DVRLINK.NET    |  |
| RTSP SERVICE PORT  | 554            |  |
| WEB SERVER PORT    | 8080           |  |

SYSTEM INFORMATION: System information is displayed as below.

• F/W version : Indicates the firmware version of the DVR.

• H/W version : Indicates the hardware version of the DVR.

• VIDEO SIGNAL TYPE : The DVR automatically switches between PAL and NTSC depending on the channel 1 input signal at power on.

• DISK CAPACITY : The first value indicates the amount of hard drive space used by recorded footage and the second value indicates the total hard drive capacity.

• IP ADDRESS : Displays either the manual IP address entered in

• NETWORK setup or the IP address assigned by a DHCP server if enabled.

• MAC ADDRESS : Displays the MAC (Media Access Control) address of the DVR.

• DDNS DOMAIN NAME: If DDNS is enabled, the host DDNS server is specified here.

• NET CLIENT PORT : The port number that the DVR uses to support remote connection from the client software.

• WEB SERVER PORT : The port number that the DVR uses to support remote connection from Internet Explorer or other web browsers.

• SYSTEM NAME : A unique system name used for identifying notification emails.

• F/W UPDATE : Firmware updates may be released periodically to enhance system performance and add extra features. The operator can upgrade the firmware using a USB memory stick.

To upgrade the firmware:

- 1) Insert the USB stick or CD/DVD containing the update
- 2) Press UPDATE. The below menu will appear.
- 3) After selecting the F/W from F/W list, press UPGRADE.
- 4) The F/W upgrade will start.

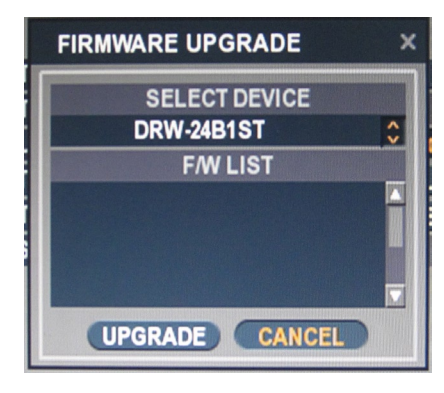

• FACTORY DEFAULT : If modified settings cause erratic behavior, the factory default settings can be loaded.

• SYSTEM DATA : System settings can be saved to a USB memory stick. The settings can be reloaded in case of an accidental factory reset or can be transferred to another DVR if multiple units need to be installed with the same settings. All information is saved apart from network settings and system name.

• PASSWORD: Determines whether or not a password is required for certain menus.

SYSTEM : CONTROL DEVICE

| SYSTEM      |      |           |             |   |      |    |
|-------------|------|-----------|-------------|---|------|----|
| DATE / TIME |      | SVSTEM ID | PROTOCOL    | T |      |    |
| 0.407711    | DEV. | 0         | \$<br>D-Max |   | 9600 | \$ |
| MANAGEMENT  |      |           |             |   |      |    |
| CONTROL     |      |           |             |   |      |    |
| DEVICE      |      |           |             |   |      |    |

This will allow up to 254 DVRs to be controlled from the same keyboard.

• SYSTEM ID : If more than one DVR is connected on the same RS485 bus, each one must have a unique ID.

Note : If using more than one DVR on stack, each DVR must have a unique ID for remote control support.

- PROTOCOL : Must be set by Control Device.
- BAUD RATE : Must be set to match the baud rate of the PTZ controller.

## USER

Click the USER menu.

To setup the various system options, highlight USER and press ENTER.

## USER: USER MANAGEMENT

| USER               |         |       |        |            |
|--------------------|---------|-------|--------|------------|
| USER<br>MANAGEMENT | USER ID | GROUP | E-MAIL | <b>⊠</b> ∳ |
| USER               | ADMIN   | ADMIN |        |            |
| AUTHORITY          |         |       |        |            |
| LOGOUT             |         |       |        |            |

By default, the DVR is configured with a user ID of ADMIN belonging to the ADMIN group and with a password of 1234. Users in the ADMIN group may add new users and modify details of existing users.

To modify user details, highlight the user with the green cursor and press ENTER.

The maximum number of users that can be created is 8.

For editing, double click on each tab. To confirm changes, click OK.

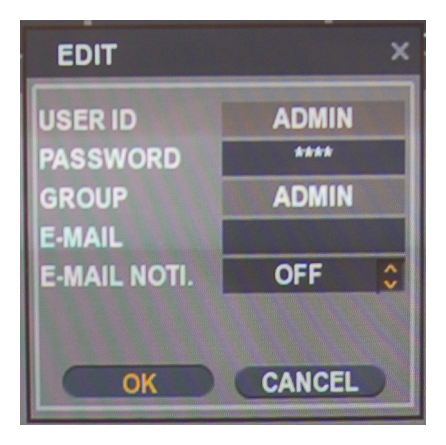

• USER ID : Edit the user ID using the virtual keyboard. (Max. 10 characters)

• PASSWORD : Change the password using the virtual keyboard. (Max. 4 Characters)

• GROUP : Users can be assigned to one of three groups - ADMIN, MANAGER or USER.

• E-MAIL : Enter the user's email address if email notification is required. (Max. 64 Characters)

• E-MAIL NOTIFICATION : Enable or disable email notifications for the specified user.

## USER: USER AUTHORITY

| USER               |              |          |          |
|--------------------|--------------|----------|----------|
| USER<br>MANAGEMENT |              | MANAGER  | USER     |
|                    | SETUP        |          |          |
| AUTHORITY          | PTZ          | <b>7</b> |          |
|                    | SEARCH       | <b>7</b> | <b>7</b> |
| LOGOUT             | ARCHIVING    | <b>7</b> |          |
|                    | REMOTE AGENT | <b>7</b> | 7        |

Authority may be customized for MANAGER and USER groups. To select authority, click the APPLY button after selecting each item. Please note that any user can be deleted except the default ADMIN user.

USER: LOG OUT

| USER               |          |     |      |
|--------------------|----------|-----|------|
| USER<br>MANAGEMENT |          | 0   | FF C |
| USER<br>AUTHORITY  | DURATION | 1 N |      |
| LOG OUT            |          |     |      |

• AUTO LOGOUT: Determines the AUTO LOGOUT ON/OFF.

• DURATION: In case of selecting AUTO LOGOUT ON, determines the duration.

NETWORK Click the NETWORK menu to modify network settings.

### NETWORK: IP SETUP

#### Click the IP SETUP menu.

| NETWORK  |                   |          |                  |          |
|----------|-------------------|----------|------------------|----------|
| IP SETUP |                   |          |                  |          |
|          | DHCP              |          |                  |          |
|          | WEB SERVICE       |          | 7                |          |
| DDNS     |                   |          |                  |          |
|          | IP ADDRESS        |          | 10.0.0.140       |          |
| -        | GATEWAY           |          | 10.0.0.63        |          |
| C-INVAIL | SUBNET MASK       |          | 255.255.255.0    |          |
|          | 1ST DNS SERVER    |          | 10.0.0.1         |          |
|          | 2ND DNS SERVER    |          | 0.0.0.0          |          |
|          |                   |          |                  |          |
|          | RTSP SERVICE PORT | 554 AUT  | OPORT DELETEPORT | PORTTEST |
|          | WEB SERVER PORT   | 8080 ALT | OPORT DELETEPORT |          |
|          | ALIAS             |          |                  |          |
|          |                   |          |                  |          |
|          | MAX TX SPEED      |          | 8192 KBYTE       |          |
|          |                   |          |                  |          |
|          |                   |          |                  |          |
|          |                   | CAN      | CEL APPLY        | CLOSE    |
|          | 1                 |          |                  |          |

• DHCP: When enabled, the DVR will obtain an IP address automatically if it is connected to a DHCP server or router.

• WEB SERVICE: When enabled, allows remote connections using Internet Explorer or other web browsers.

• IP ADDRESS: If DHCP is not being used, an IP address can be manually set.

• GATEWAY: If DHCP is not being used, the gateway IP address can be manually set.

• SUBNET MASK: If DHCP is not being used, the subnet mask can be manually set.

• 1ST DNS SERVER: If DHCP is not being used, the first DNS server can be manually set.

• 2ND DNS SERVER: If DHCP is not being used, the second DNS server can be manually set.

• RTSP SERVICE PORT : If the connected router supports UP&P (Universal plug and play), clicking AUTO PORT sets up port forwarding automatically. Ports may also be deleted and tested.

• WEB SERVER PORT: If the connected router supports UPNP (Universal plug and play), clicking AUTO PORT sets up port forwarding automatically. Ports may also be deleted. Indicates the port number that the DVR uses to support remote connection from Internet Explorer or other web browsers.

• ALIAS : Enter the DDNS HOST NAME in DDNS setup (Next page).

• MAX TX SPEED : Specifies the maximum bandwidth used during a remote connection.

#### NETWORK: DDNS

| NETWORK  |                |               |   |
|----------|----------------|---------------|---|
| IP SETUP | DDNG           | 01            |   |
|          |                |               | ~ |
| DDNS     | DENGOLIVER     | TEST          | 5 |
|          | DDNS HOST NAME | 00115f067 c46 |   |
| E-MAIL   |                | CHECK         |   |

• DDNS : When enabled, the DVR can be accessed through a Dynamic DNS server. Commonly used if a broadband connection does not have a static IP address.

To use DDNS, port forwarding must be enabled.

Default WEB SERVICE PORT : 8080

Default RTSP SERVICE PORT : 554

The default DDNS HOST NAME is the Mac Address, allowing for two way connection.(Mac address / Own host name)

As an example: 00115ff00213.<your registered domain>

NETWORK: E-MAIL

Click the E-MAIL menu.

| NETWORK |             |       |  |
|---------|-------------|-------|--|
|         |             |       |  |
|         | SERVER      |       |  |
|         | PORT        | 25    |  |
| DDNS    | SECURITY    | OFF 🛟 |  |
|         |             |       |  |
| l       | USER ID     |       |  |
| E-MAIL  | PASSWORD    |       |  |
|         | FROM        |       |  |
|         |             |       |  |
|         | TEST E-MAIL |       |  |
|         |             | TEST  |  |

• SERVER : The SMTP outbound email server used to send email notifications.

- PORT : The outbound email port number.
- SECURITY : Set to OFF if the SERVER does not require a username and password to connect.
- USER : Enter a username to identify the DVR in email messages.
- PASSWORD : If SECURITY is set to ON, enter the password here.
- FROM: Input any text. Used only for E-mail testing (E-mail sender)
- TEST E-MAIL: Test the sending of email to a specified recipient.

EVENT / SENSOR

Click the EVENT / SENSOR menu.

To setup the various event handling options, highlight EVENT/SENSOR and press ENTER.

## EVENT / SENSOR: HDD EVENT

#### Click the HDD EVENT menu.

| EVENT/SENS      | OR |       |
|-----------------|----|-------|
| HDD EVENT       |    |       |
|                 |    |       |
| ALARM           |    | OFF ^ |
| ALARM<br>OUTPUT |    |       |
| BUZZER OUT      |    |       |
| NOTIFICATION    |    |       |

The DVR can monitor hard drives and detect problems.

- SMART ALARM : Enables SMART disk monitoring.
- CHECK INTERVAL : Can be adjusted as desired.
- DISK FULL EVENT: Determines ON/OFF.

EVENT / SENSOR : ALARM INPUT

Click the ALARM INPUT menu and click the OPERATION and TYPE value.

| EVENT/SENSOR           |      |           |    |      |    |         |
|------------------------|------|-----------|----|------|----|---------|
|                        |      |           |    |      |    |         |
| HDDEVENI               | m    | OPERATION |    | TYPE | ٦  | TEXT    |
|                        | CH1  | ENABLE    | \$ | N/O  | \$ | ALARM1  |
| ALARM                  | CH 2 | ENABLE    | \$ | N/O  | \$ | ALARM2  |
|                        | CH 3 | ENABLE    | \$ | N/O  | \$ | ALARM 3 |
| ALARM                  | CH 4 | ENABLE    | \$ | N/O  | \$ | ALARM4  |
| OUTPUT                 |      |           |    |      |    |         |
|                        |      |           |    |      |    |         |
| BUZZER OUT             |      |           |    |      |    |         |
|                        |      |           |    |      |    |         |
| E-MAIL<br>NOTIFICATION |      |           |    |      |    |         |

Determines the behavior of each of the 8/16 alarm inputs.

- OPERATION : Alarm inputs can be enabled or disabled.
- TYPE : Alarm inputs can be set as normally open or closed.

## EVENT / SENSOR : ALARM OUTPUT Click the ALARM OUTPUT menu and click each value.

| HDD EVENT    | ALARM OU<br>MODE<br>TYPE | IT 1<br>TRANSPAR<br>HIGH | ent 0<br>0 | OPERATION<br>DURATION<br>HDD EVENT | ENABLE 0<br>5 SEC 0<br>OFF 0 |  |
|--------------|--------------------------|--------------------------|------------|------------------------------------|------------------------------|--|
| INPUT        |                          | ALARM                    | VI         | DEO LOSS                           | MOTION                       |  |
|              | CH1                      |                          |            |                                    |                              |  |
| ALARM        | CH 2                     |                          |            |                                    |                              |  |
| OUTPUT       | CH 3                     |                          |            |                                    |                              |  |
|              | CH 4                     |                          |            |                                    |                              |  |
| BUZZER OUT   | CH 5                     |                          |            |                                    |                              |  |
|              | CH 6                     |                          |            |                                    |                              |  |
| E-MAIL       | CH 7                     |                          |            |                                    |                              |  |
| NOTIFICATION | CH 8                     |                          |            |                                    |                              |  |
|              |                          |                          | C          | ANCEL                              |                              |  |

Determines the behavior and actions that will trigger each of the 8/16 alarm outputs.

Behavior settings

- ALARM OUT : Choose which alarm output to configure.
- OPERATION : The selected alarm output can be enabled or disabled.
- MODE : Can be either TRANSPARENT (the output is active only when the trigger criteria is present)

## OR

- LATCHED (the output is active for a set period of time after a trigger).
- DURATION : In LATCHED mode, the time that the alarm output remains active after it has been triggered.
- $\bullet$  TYPE : Can be set to high (OV to + 5V when activated) or low ( + 5V to OV when activated).
- HDD EVENT : Determines whether a hard drive event triggers the alarm output.

Action settings

- ALARM : Determines whether alarm inputs will trigger the alarm output.
- VIDEO LOSS : Determines whether video loss on any of the selected channels will trigger the alarm output.
- MOTION : Determines whether motion detection on any of the selected channels will trigger the alarm output.

Remember to select APPLY and press ENTER to save all settings before exiting these menus.

## EVENT / SENSOR : BUZZER OUT Click the BUZZER OUTPUT menu.

|                | MODE | TRANSPAR |            | 5 SEC       |  |
|----------------|------|----------|------------|-------------|--|
| ALARM<br>INPUT |      | ALARM    | VIDEO LOSS | MOTION      |  |
|                | CH 1 | 0        |            |             |  |
|                | CH 2 |          |            |             |  |
|                | CH 3 |          |            |             |  |
|                | CH 4 | 0        |            |             |  |
| BUZZER OUT     | CH 5 |          |            |             |  |
|                | CH 6 |          |            |             |  |
| E-MAIL         | CH 7 |          |            |             |  |
| NOTIFICATION   | CH 8 |          |            |             |  |
|                |      |          |            | 👿 DOWN 🔺 UP |  |
|                |      |          |            |             |  |

Determines the behavior and actions that will trigger the internal buzzer.

Behavior settings

• OPERATION : The internal buzzer can be enabled or disabled.

• HDD EVENT : Determines whether a hard drive event sounds the buzzer.

• MODE : Can be either TRANSPARENT (the buzzer sounds only when the trigger criteria is present) or LATCHED (the buzzer sounds for a set period of time after the trigger).

• DURATION : In LATCHED mode, the length of time that the buzzer is active after it has been triggered.

Action settings

• ALARM : Determines whether alarm inputs will sound the buzzer.

• VIDEO LOSS : Determines whether video loss on any of the selected channels will sound the buzzer.

• MOTION : Determines whether motion detection on any of the selected channels will sound the buzzer.

Remember to select APPLY and press ENTER to save all settings before exiting these menus.

## EVENT / SENSOR : EMAIL NOTIFICATION Click the EMAIL NOTIFICATION menu and click each value.

| HDD EVENT    | NOTIFICATI<br>HDD EVENT<br>SNAPSHOT | ON NOTI. | OFF<br>ON<br>1 | ••••••••••••••••••••••••••••••••••••••• | SETUP CHAN<br>BOOTING EV | GE<br>ENT | ON C   |  |
|--------------|-------------------------------------|----------|----------------|-----------------------------------------|--------------------------|-----------|--------|--|
| INPUT        |                                     | ALARM    |                | VIE                                     | DEOLOSS                  | MO        | TION   |  |
|              | CH 1                                |          |                |                                         |                          |           |        |  |
| ALARM        | CH 2                                |          |                |                                         |                          |           |        |  |
|              | CH 3                                |          |                |                                         |                          |           |        |  |
|              | CH 4                                |          |                |                                         |                          | 1         | 0      |  |
| BUZZER OUT   | CH 5                                |          |                |                                         |                          | 1         |        |  |
|              | CH 6                                |          |                |                                         |                          | [         |        |  |
| E-MAIL       | CH 7                                |          |                |                                         |                          | [         |        |  |
| NOTIFICATION | CH 8                                |          |                |                                         |                          | [         |        |  |
|              | FREQUENC                            | Y        | 5 MIN          | •                                       |                          | DOW       | N 🛋 UP |  |

Determines the behavior and actions that will send an email to a remote user.

Behavior settings

- NOTIFICATION : Email notification can be turned ON or OFF.
- SETUP CHANGE: Determines whether a setup change sends an email.
- HDD EVENT : Determines whether a hard drive event sends an email.
- BOOTING EVENT: Determines whether a booting event sends an email.
- SNAPSHOT NOTIFICATION: Determines whether or not a snapshot of the channel is attached to the email.

Action settings

- ALARM : Determines whether alarm inputs will send an email.
- VIDEO LOSS : Determines whether video loss on any of the selected channels will send an email.
- MOTION : Determines whether motion detection on any of the selected channels will send an email.
- FREQUENCY: E-mail sending period (Max. 60 MIN)

Email settings must also be configured in MAIL and USER MANAGEMENT from USER MANAGEMENT menu.

## DISK MANAGEMENT Click the DISK MANAGEMENT menu.

| DISK MANAGE | MENT                 |       |  |
|-------------|----------------------|-------|--|
|             |                      |       |  |
| MANAGEMENT  | RECORDING TIME LIMIT | OFF 0 |  |
|             | OVERWRITE            | ON 🗘  |  |
|             | FORMAT               | START |  |

To manage the internal hard drives, highlight DISK MANAGE and press ENTER.

• RECORD TIME LIMIT : In certain circumstances, it may be necessary to limit the amount of footage stored on the DVR (to comply with data protection laws for example).

Recording can be limited to 12 hours, 1 day, 2 days, 3 days, 1 week or one month. Once the DVR has this amount of footage stored, it will start to overwrite the earliest recorded footage.

• OVERWRITE : When set to ON, the DVR will start overwriting the earliest recorded footage once the hard drive becomes full. In this case, the percentage of hard drive used shown in live display will always be 99%.

When it is set to OFF, the DVR will stop recording when the disk becomes full.

• FORMAT : If necessary, all footage can be erased from the DVR using this option.

Please note: When a RECORD TIME LIMIT is set, the OVERWRITE option cannot be changed.

## **RECORD SETUP**

**RECORD SETUP** 

Click "MENU" on the Status Bar.

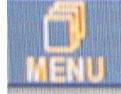

The main menu will appear. Click the RECORD menu.

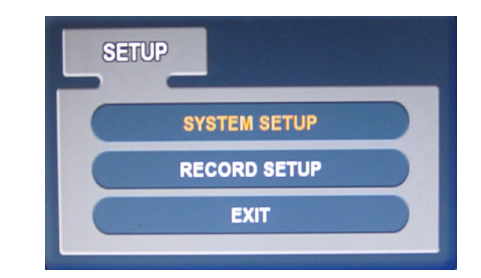

To setup the recording behavior of the DVR, highlight RECORD MENU and press  $\ensuremath{\mathsf{ENTER}}$  .

## **RECORD : RECORDING OPERATIONS**

Click the RECORDING OPERATION menu and click each value.

Change the values with the 🚺 button.

| RECORDING               |                             |        |    |
|-------------------------|-----------------------------|--------|----|
| RECORDING<br>OPERATIONS |                             |        |    |
|                         | SCHEDULE MODE               | DAILY  | 0  |
|                         | PRE-EVENT RECORDING TIME    | 5 SEC  | \$ |
| RECORDING               | POST-EVENT RECORDING TIME   | 5 SEC  | \$ |
|                         |                             |        |    |
|                         | DUAL STREAM                 | OFF    | \$ |
| RECORDING               | DUAL STREAM QUALITY CONTROL | MANUAL | 0  |
| PANIC<br>RECORDING      |                             |        |    |

SCHEDULE MODE : Either DAILY (one schedule will apply to every day of the week) or WEEKLY (each day of the week has its own schedule).
PRE EVENT RECORDING TIME : When the DVR is not in continuous recording mode, this setting determines the amount of time that is always recorded before an event occurs. (motion detection, alarm input, etc).
POST EVENT RECORDING TIME : When the DVR is not in continuous recording mode, this setting determines the duration recorded after an event (motion detection, alarm input, etc.) occurs.

### **RECORD SETUP**

RECORD : CONTINUOUS/MOTION Click the CONTINUOUS/MOTION SETUP menu.

This setup screen allows the operator to configure scheduled and motion detection recording. There are 2 sections:

• SIZE/FPS/QUALITY : Recording settings for each channel can be defined across a 24 hour period in blocks (for example between 09:00 and 18:00) or for each individual hour.

Note that when SCHEDULE MODE is set to WEEKLY, each day of the week can also be selected from this area.

• SCHEDULE : This section determines at what times the DVR will record and whether it is in continuous recording or motion detection.

## SIZE/FPS/QUALITY

Click the SIZE/FPS/QUALITY menu.

| FCORDING  | SIZE/FPS/ | QUALITY SC | HEDULE |         |       |
|-----------|-----------|------------|--------|---------|-------|
| PERATIONS | 0         | ſ          | 12     | 18      | 1     |
|           | TIME      |            |        |         |       |
|           | 101       | SIZ        | FPS    | QUALITY | AUDIO |
| ECORDING  | CH 1      | CIF        | 15     | HIGHEST | OFF   |
|           | CH 2      | CIF        | 15     | HIGHEST | OFF   |
| LARM      | CH 3      | CIF        | 15     | HIGHEST | OFF   |
| ECORDING  | CH 4      | CIF        | 15     | HIGHEST | OFF   |
|           | CH 5      | CIF        | 15     | HIGHEST | OFF   |
| ANIC      | CH 6      | CIF        | 15     | HIGHEST | OFF   |
| ECORDING  | CH 7      | CIF        | 15     | HIGHEST | OFF   |
|           | CH 8      | CIF        | 15     | HIGHEST | OFF   |
|           | CH 9      | CIF        | 15     | HIGHEST | OFF   |
|           | CH 10     | CIF        | 15     | HIGHEST | OFF   |
|           | CH 11     | CIF        | 15     | HIGHEST | OFF   |
|           | CH 12     | CIF        | 15     | HIGHEST | OFF   |
|           | CH 13     | CIF        | 15     | HIGHEST | OFF   |
|           | CH 14     | CIF        | 15     | HIGHEST | OFF   |
|           | CH 15     | CIF        | 15     | HIGHEST | OFF   |
|           | CH 16     | CIF        | 15     | HIGHEST | OFF   |

To change the SIZE/FPS/QUALITY:

Highlight CONTINUOUS/MOTION SETUP and press ENTER.
 Ensure the SIZE/FPS/QUALITY is highlighted in yellow and press ENTER again. The 24 hour time bar is highlighted in green.

3) Click the TIME BAR to change its values. Each block on the timeline represents an hour.

| SCHEDULE |                                                                   |                                                                                                    |                                                                                                    |
|----------|-------------------------------------------------------------------|----------------------------------------------------------------------------------------------------|----------------------------------------------------------------------------------------------------|
|          | 12                                                                |                                                                                                    | 24                                                                                                    |
|          |                                                                   |                                                                                                    |                                                                                                    |
| FPS      | QUALITY                                                           | AUDIO                                                                                                    | ALARM                                                                                                    |
| 7        | HIGHEST                                                           | OFF                                                                                                    | 1                                                                                                    |
| 7        | HIGHEST                                                           | OFF                                                                                                    | 2                                                                                                    |
| 7        | HIGHEST                                                           | OFF                                                                                                    | 3                                                                                                    |
| 7        | HIGHEST                                                           | OFF                                                                                                    | 4                                                                                                    |
| 7        | HIGHEST                                                           | OFF                                                                                                    | OFF                                                                                                    |
|          | SCHEDULE<br>6<br>FPS<br>7<br>7<br>7<br>7<br>7<br>7<br>7<br>7<br>7 | SCHEDULE<br>6 12<br>FPS QUALITY<br>7 HIGHEST<br>7 HIGHEST<br>7 HIGHEST<br>7 HIGHEST<br>7 HIGHEST<br>7 HIGHEST | SCHEDULE<br>6 12 18<br>FPS QUALITY AUDIO<br>7 HIGHEST OFF<br>7 HIGHEST OFF<br>7 HIGHEST OFF<br>7 HIGHEST OFF<br>7 HIGHEST OFF<br>7 HIGHEST OFF |

4) Press ENTER to select a block The table below the time bar shows the recording settings for this time period.

| SIZE/FPS | QUALITY SCH | EDULE |         |       |       |
|----------|-------------|-------|---------|-------|-------|
|          | 0 6         |       | 12      | 18    | 24    |
| TIME     |             |       |         |       |       |
| 81       | SIZ         | FPS   | QUALITY | AUDIO | ALARM |
| CH1      | 2CI.        | 7     | HIGHEST | OFF   | 1     |
| CH 2     | 2CIF        | 7     | HIGHEST | OFF   | 2     |
| CH 3     | 2CIF        | 7     | HIGHEST | OFF   | 3     |
| CH 4     | 2CIF        | 7     | HIGHEST | OFF   | 4     |
| CH 5     | 2CIF        | 7     | HIGHEST | OFF   | OFF   |
| CH 6     | 2CIF        | 7     | HIGHEST | OFF   | OFF   |
| CH 7     | 2CIF        | 7     | HIGHEST | OFF   | OFF   |
| CH 8     | 2CIF        | 7     | HIGHEST | OFF   | OFF   |
| CH 9     | 2CIF        | 7     | HIGHEST | OFF   | OFF   |
| CH 10    | 2CIF        | 7     | HIGHEST | OFF   | OFF   |
| CH 11    | 2CIF        | 7     | HIGHEST | OFF   | OFF   |
| CH 12    | 2CIF        | 7     | HIGHEST | OFF   | OFF   |
| CH 13    | 2CIF        | 7     | HIGHEST | OFF   | OFF   |
| CH 14    | 2CIF        | 7     | HIGHEST | OFF   | OFF   |
| CH 15    | 2CIF        | 7     | HIGHEST | OFF   | OFF   |
| CH 16    | 2CIF        | 7     | HIGHEST | OFF   | OFF   |

5) Click and drag a block of time to modify its recording settings.

Example: To change the recording settings between 09:00 and 18:00, do the following

1) Use the CURSOR KEYS to move the green cursor to the 09:00 position and press ENTER.

2) Use the CURSOR KEYS to stretch the orange cursor across to the 18:00 position.

3) Click the SIZE, FPS, QUALITY and AUDIO value.

Change values with the 🚺 button.

|       | SIZE | FPS  | QUALITY  | AUDIO |
|-------|------|------|----------|-------|
| CH 1  | D1   | 3    | HIGHEST  | ON    |
| CH 2  | D1   | 3    | HIGHEST  | ON    |
| CH 3  | D1   | 3    | HIGHEST  | ON    |
| CH 4  | D1   | 3    | HIGHEST  | ON    |
| CH 5  | D1   | 3    | HIGHEST  | ON    |
| CH 6  | D1   | 3    | HIGHEST  | ON    |
| CH 7  | D1   | 3    | HIGHEST  | ON    |
| CH 8  | D1   | 3    | HIGHEST  | ON    |
| CH 9  | D1   | 3    | HIGHEST  | ON    |
| CH 10 | D1   | 3    | HIGHEST  | ON    |
| CH 11 | D1   | 3    | HIGHEST  | ON    |
| CH 12 | D1   | 3    | HIGHEST  | ON    |
| CH 13 | D1   | 3    | HIGHEST  | ON    |
| CH 14 | D1   | 3    | HIGHEST  | ON    |
| CH 15 | D1   | 3    | HIGHEST  | ON    |
| CH 16 | D1   | 3    | HIGHEST  | ON    |
|       |      | CANC | EL APPLY | CLOSE |

4) Press ENTER. Recording settings for the selected time period are displayed.

16 channels are divided into two groups. Maximum recording frame rate for each group is 240FPS at resolution of 1CIF (352x240). 4 channels can be recorded in full D1 (4CIF@704x480) resolution, maximum 2 channels from each group.

• SIZE : Recording resolutions of 352x240, 704x240 or 704x480 (NTSC) can be selected for each channel.

FPS : Frame rates between 1 and 30 can be set for each channel.
QUALITY : Four different picture recording qualities can be set for

• QUALITY : Four different picture recording qualities can be set for each channel.

• AUDIO : If audio devices are connected to the DVR, audio recording may be switched on/off. Any audio channel can be assigned to any of the video channels. Please refer to CAMERA SETUP on page 18. During playback, when a particular channel is selected in full screen, the assigned audio channel will be played back at the same time. Adjust values as desired and select OK to finish and return to the parameter menu. Other time periods can be configured in the same manner.

Remember that if SCHEDULE MODE is set to WEEKLY, recording settings need to be changed for each day as well as for each particular time.

Note: The DVR supports a maximum recording rate across all channels of 480 frames per second at 352x240 resolution. As settings are adjusted, the 'frames available' at bottom left displays the number of available frames still remaining and must always be zero or higher. If, while changing recording settings, this figure becomes negative, recording resolutions and/or frame rates must be lowered to increase the 'frames available' value to zero or above.

SCHEDULE Click the SCHEDULE menu.

To change ACTIVATION settings:

 Highlight CONTINUOUS/MOTION RECORDING and press ENTER.
 Use the CURSOR KEYS to highlight ACTIVATION and press ENTER. The schedule box is highlighted in green.

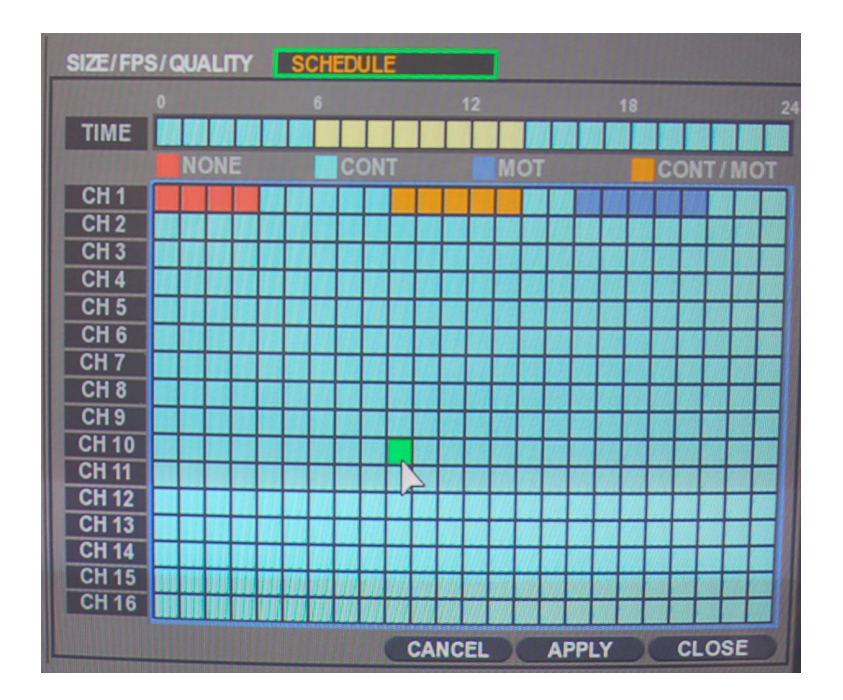

3) Drag the Time and Channel.4) Select the recording type.

The schedule screen has 4 symbols to show the different recording modes.

- PINK blocks: No scheduled or motion recording.
- SKY BLUE blocks: The DVR will record continuously.
- BLUE blocks: The DVR will only record while motion is detected.

• ORANGE blocks: The DVR will record both continuously and with motion event.

#### **RECORD : ALARM RECORDING**

### Click the ALARM RECORDING menu. The setup is similar to CONTINUOUS/MOTION RECORDING

| RECORDING   |           |             |       |          |       |       |
|-------------|-----------|-------------|-------|----------|-------|-------|
|             | SIZE/FPS/ | QUALITY SCH | EDULE |          |       |       |
| OPERATIONS  |           | 6           |       | 12       | 18    | 24    |
| CONTINUOUS/ | TIME      |             |       |          |       |       |
| MOTION      | A 1       | SIZ         | FPS   | QUALITY  | AUDIO | ALARM |
| RECORDING   | CH 1      | 2CI.        | 7     | HIGHEST  | OFF   | 1     |
|             | CH 2      | 2CIF        | 7     | HIGHEST  | OFF   | 2     |
| ALARM       | CH 3      | 2CIF        | 7     | HIGHEST  | OFF   | 3     |
| RECORDING   | CH 4      | 2CIF        | 7     | HIGHEST  | OFF   | 4     |
|             | CH 5      | 2CIF        | 7     | HIGHEST  | OFF   | OFF   |
| DANIC       | CH 6      | 2CIF        | 7     | HIGHEST  | OFF   | OFF   |
| RECORDING   | CH 7      | 2CIF        | 7     | HIGHEST  | OFF   | OFF   |
|             | CH 8      | 2CIF        | 7     | HIGHEST  | OFF   | OFF   |
|             | CH 9      | 2CIF        | 7     | HIGHEST  | OFF   | OFF   |
|             | CH 10     | 2CIF        | 7     | HIGHEST  | OFF   | OFF   |
|             | CH 11     | 2CIF        | 7     | HIGHEST  | OFF   | OFF   |
|             | CH 12     | 2CIF        | 7     | HIGHEST  | OFF   | OFF   |
|             | CH 13     | 2CIF        | 7     | HIGHEST  | OFF   | OFF   |
|             | CH 14     | 2CIF        | 7     | HIGHEST  | OFF   | OFF   |
|             | CH 15     | 2CIF        | 7     | HIGHEST  | OFF   | OFF   |
|             | CH 16     | 2CIF        | 7     | HIGHEST  | OFF   | OFF   |
|             |           |             | CA    | NCEL APP | LYC   | LOSE  |

This setup screen allows the operator to configure alarm input activated recording.

SIZE/FPS/QUALITY : Recording settings for each channel can be defined across a 24 hour period in blocks (for example between 09:00 and 18:00) or for each individual hour. Note that when SCHEDULE MODE is set to WEEKLY, each day of the week can also be selected.
 ALARM: Associates a channel with an alarm input. Alarm recording

- will occur when the corresponding alarm is triggered.
- SCHEDULE : This section determines at what times the DVR will monitor the alarm inputs and activate recording.

Refer to Continuous / Motion setup on setting up  $\ensuremath{\mathsf{SIZE}}\xspace/\ensuremath{\mathsf{FPS}}\xspace/\ensuremath{\mathsf{OUALITY}}\xspace$  and ACTIVATION on page 43.

Alarm activated recording can be used in conjunction with Continuous/Motion recording.

RECORD : PANIC SETUP

Click the PANIC RECORDING menu. Select the Size, Frame, Quality and audio.

| RECORDING   | )     |      |      |          |       |
|-------------|-------|------|------|----------|-------|
| RECORDING   |       | SIZE | EPS  |          | AUDIO |
| OPERATIONS  | CH 1  | DI   | 2    | HIGHEST  | AUDIO |
|             |       |      | 3    | HIGHEST  | ON    |
| CONTINUOUS/ | CH2   |      | 3    | HIGHEST  | ON    |
| MOTION      | CH 3  | D1   | 3    | HIGHEST  | ON    |
| RECORDING   | CH 4  | D1   | 3    | HIGHEST  | ON    |
|             | CH 5  | D1   | 3    | HIGHEST  | ON    |
| RECORDING   | CH 6  | D1   | 3    | HIGHEST  | ON    |
|             | CH 7  | D1   | 3    | HIGHEST  | ON    |
| PANIC       | CH 8  | D1   | 3    | HIGHEST  | ON    |
| RECORDING   | CH 9  | D1   | 3    | HIGHEST  | ON    |
|             | CH 10 | D1   | 3    | HIGHEST  | ON    |
|             | CH 11 | D1   | 3    | HIGHEST  | ON    |
|             | CH 12 | D1   | 3    | HIGHEST  | ON    |
|             | CH 13 | D1   | 3    | HIGHEST  | ON    |
|             | CH 14 | D1   | 3    | HIGHEST  | ON    |
|             | CH 15 | D1   | 3    | HIGHEST  | ON    |
|             | CH 16 | D1   | 3    | HIGHEST  | ON    |
|             |       |      | CANC | EL APPLY | CLOSE |

During panic recording mode, the DVR will override all other recording settings and record continuously on all channels using the settings configured here.

#### SEARCH

To search for a particular section of recorded footage, press the SEARCH button.

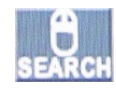

To protect unauthorized viewing of footage, only ADMIN and MANAGER user levels can playback footage.

To login as ADMIN, enter the default password of 1234 and press ENTER.

## SEARCH : TIME SEARCH

Click the date to be changed.

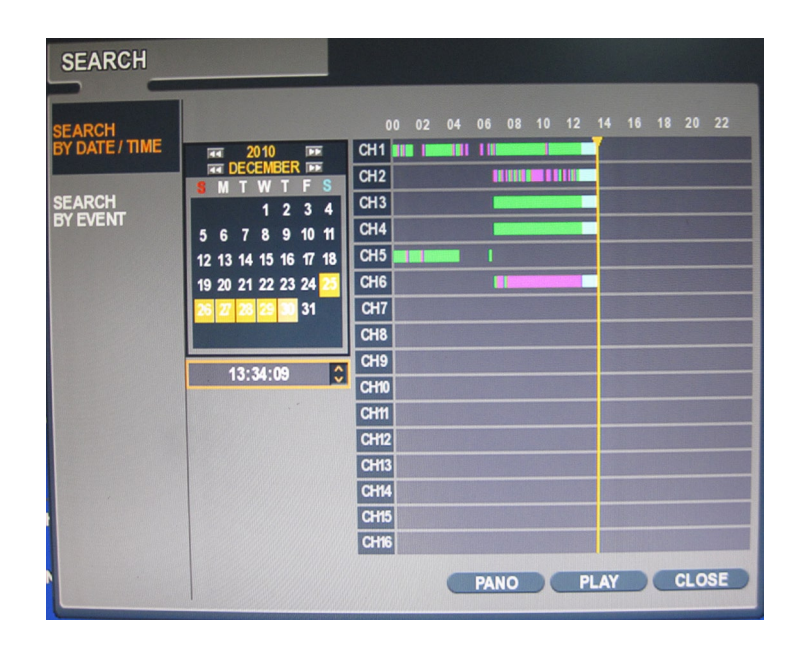

The DVR uses a calendar and timeline search method for quick access to recorded footage. The calendar displayed on the left shows the current month. Days highlighted in yellow have recorded footage. The timeline on the right shows a 24 hour status of all channels for the selected day.

The recorded time will be displayed with a different color on each recording type.

- Panic : White
- Motion : Green
- Timer : Blue
- Alarm : Pink

Click and drag the time bar.

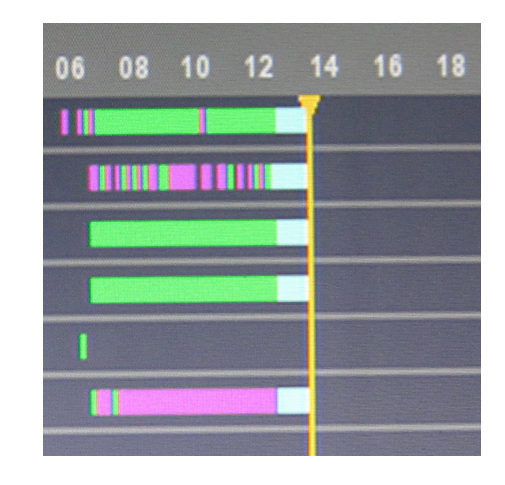

Press ENTER to select the calendar and use the CURSOR KEYS to move to the required day. As different days are selected, the timeline display also changes to show recorded footage on that day.

Press ENTER to choose the day and move to the timeline.

Click the PANO (Thumbnail viewing mode, see next page) or PLAY (Multiple channel viewing mode, see next page) buttons to view footage.

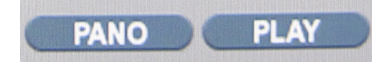

Use the CURSOR KEYS to move the timeline cursor left or right to select the time segment required. The currently selected time is displayed under the calendar. Press PLAY to begin playback from the selected time.

SEARCH MODE : PANO

PANO (Thumbnail viewing mode) :

Each screen displays 3 hours of data recorded on a channel.

Different channels and playback may be selected to record at speeds up to x64.

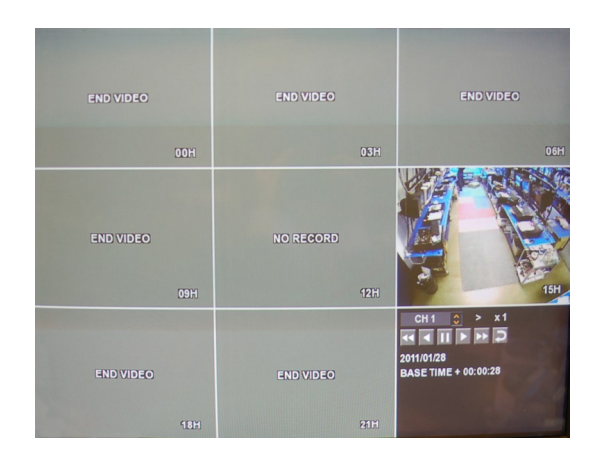

## SEARCH MODE : Multi Playback

The default playback mode is a 16 screen display.

By pressing DISPLAY or using the CHANNEL SELECTION buttons, it is possible to display single screen or other multi screen formats in a similar way to the live display mode. During playback, turning the SHUTTLE WHEEL steadily clockwise increases the playback speed by up to 64 times.

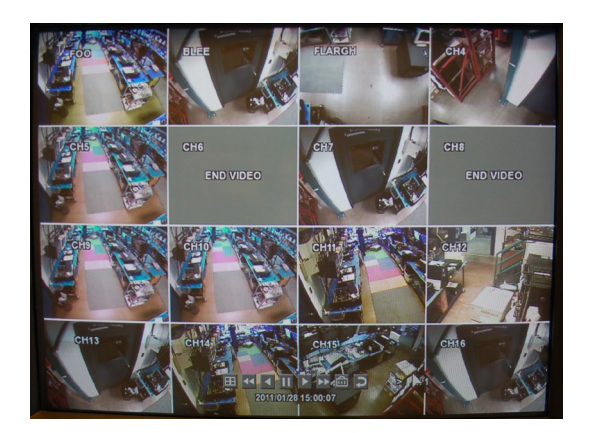

Turning steadily counter-clockwise will reverse play by up to 64 times. When the SHUTTLE WHEEL is released, playback is paused.

If the HOLD button is pressed and released during SHUTTLE WHEEL operation, the last shuttle function is held, even if the wheel is released.

When playback is paused, the JOG RING can be used to accurately move the footage forward or backwards, frame by frame.

Playback speed and direction can also be controlled using the five playback buttons located under the jog wheel.

During playback, user can reserve the recorded data that needs to be archived.

button at the time the archive is to be started. Then playback is Press the stopped and menu below will appear.

| T/<br>D         | AG NAM<br>EVICE                                                                                                    | E    | DRW-2 | 4B1ST | \$ | FROM<br>TO | 2010/12/30 13:33:13 🗘<br>2010/12/30 13:33:13 🗘 |
|-----------------|----------------------------------------------------------------------------------------------------|------|-------|-------|----|------------|------------------------------------------------|
|                 | LOG                                                                                                    |      |       |       |    |            |                                                |
| NKKKKKKKKKKKKKK | ALL<br>CH 1<br>CH 2<br>CH 3<br>CH 5<br>CH 5<br>CH 6<br>CH 7<br>CH 8<br>CH 9<br>CH 10<br>CH 10<br>CH 11<br>CH 12<br>CH 13<br>CH 14<br>CH 15<br>CH 16 |      | 2 3 4 | 5 6 7 | 8  | 10 11 12   | 13 14 15 16 17 18 19 20 21 22 23               |
| A               | RCHIVE                                                                                                    | INFC | )     |       |    | MEMO       |                                                |

After inputting a name in TAG, press START. The display is returned to playback. 111

button again to end archiving. Press the

• RESERVE: Press to reserve current data.

• CONTINUE: Press to reserve more data. The display will return to playback.

- STOP: Make sure to press this button to reserve current data first.
- START: Starts to reserve selected data.
- CLOSE: Finishes archiving.

Reserved data will be reserved on the hard disk. Reserved data from RESERVED DATA MANAGEMENT may be viewed in the ARCHIVING menu. To exit playback mode and return to the search screen to choose another time and date, press RE-TURN. To exit the search screen and go back to live view, repeatedly press RETURN.

## SEARCH : EVENT SEARCH

The DVR event log stores events such as motion and alarm activated recording, video loss, etc.

To search for an event and play back the recorded footage:

1) Click the SEARCH button and log in as ADMIN with the default password of 1234.

| SEARCH                                         |                              |                  |          |                                |                    |                 |                  |              |                       |                      |           |              |        |                      |        |             |                    |
|------------------------------------------------|------------------------------|------------------|----------|--------------------------------|--------------------|-----------------|------------------|--------------|-----------------------|----------------------|-----------|--------------|--------|----------------------|--------|-------------|--------------------|
| SEARCH<br>BY DATE / TIME<br>SEARCH<br>BY EVENT | ALL<br>ALL<br>SYSTEM<br>FROM | 1<br>9<br>7<br>7 | 2010     | 2<br>10<br>SET<br>ALA<br>/12/3 | ダ<br>ジ<br>UP<br>RM | 3<br>11<br>0:00 | ₹<br>₹<br>₹<br>₹ | 4<br>12<br>N | ₩<br>₩<br>40T<br>(.LO | 5<br>13<br>ION<br>SS | <b>V</b>  | 6<br>14<br>7 | ₹<br>₹ | 7<br>15<br>DD<br>ECC | ₹<br>Ø | 8<br>16     | 97<br>97<br>7<br>7 |
|                                                | TO<br>DATE /                 | 2<br>TIME        | 010<br>E | /12/3                          | 10 13              | 3:34            | :09              |              | •                     | L                    | LA<br>.OG | TEST         | F      |                      | SE     | ARC         |                    |
|                                                |                              |                  |          |                                |                    |                 |                  |              |                       |                      |           |              |        |                      |        |             |                    |
|                                                |                              |                  |          |                                |                    |                 |                  |              |                       | (                    | PAG       | EDC          | WN     |                      | PAG    | E UF<br>DSE |                    |

2) Click the SEARCH BY EVENT menu and select desired channels and conditions.

3) Then click the time with the button to change the date and time of the events.4) Click the SEARCH button.

To play back footage from a particular event, select the event from the list using the CURSOR KEYS and press ENTER.

| то   | 2010/12 | 30 13:34:09 | 0 | LATEST | SEARCH |
|------|---------|-------------|---|--------|--------|
| DATE | TIME    |             |   | LOG    |        |
|      |         |             |   |        |        |
|      |         |             |   |        |        |
|      |         |             |   |        |        |
|      |         |             |   |        |        |
|      |         |             |   |        |        |
|      |         |             |   |        |        |

Playback resumes from the moment when the selected event occurred and continues until stopped by the operator.

During event search playback, the SHUTTLE WHEEL, JOG RING and playback buttons can be used as normal.

To stop playback and return to live view mode, repeatedly press RETURN.

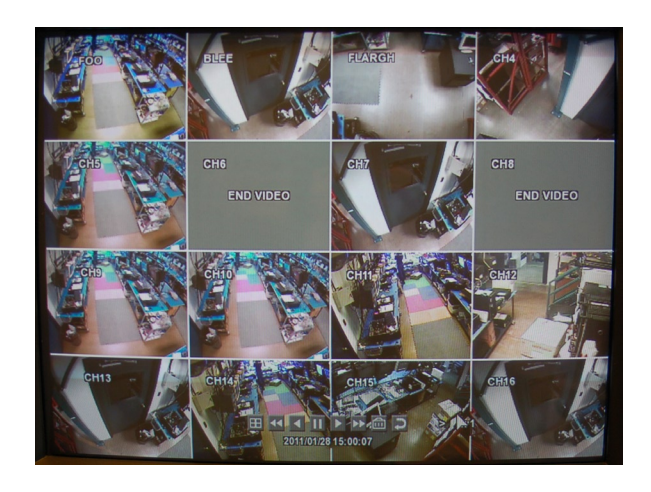

## ARCHIVING

NEW ARCHIVE

To archive recorded footage to USB memory stick, FTP server or CD/DVD, press the ARCHIVE button.

To protect unauthorized viewing and distribution of footage, only users at the ADMIN user level can archive footage.

To archive footage:

1) Login as ADMIN, enter the default password of 1234 and press  $\ensuremath{\mathsf{ENTER}}$  .

| ARCHIVING                                   | )                                                                                                    |              |            |                                                                   |
|---------------------------------------------|----------------------------------------------------------------------------------------------------|--------------|------------|-------------------------------------------------------------------|
| NEW<br>ARCHIVE                              | TAG NAME<br>DEVICE                                                                                                    | DRW-24B1ST 🗘 | FROM<br>TO | 2010/12/30 13:33:13<br>2010/12/30 13:33:13<br>2010/12/30 13:33:13 |
| RESERVED<br>DATA<br>MANAGEMENT<br>FTP SETUP | LOG           ALL         0         1           Y         CH 1         0         1           Y         CH 2         0         1           Y         CH 2         0         1           Y         CH 3         2         CH 4           Y         CH 5         2         CH 6           Y         CH 10         7         CH 10         7           Y         CH 12         7         CH 13         7           Y         CH 14         2         CH 14         2           Y         CH 14         2         CH 15         2           Y         CH 16         15         2         CH 16 |              | 9 10 11 12 | RELEASE QUERY                                                     |
|                                             | ARCHIVE INFO                                                                                                    |              | MEMO       | BURN CLOSE                                                        |

2) Click the channel(s) to be archived.

3) Click the Solution to change time values.

4) Click the QUERY menu.

Make sure to press QUERY first before selecting BURN or RESERVE. The size of the recording will be displayed.

Press RELEASE to reset after QUERY.

• RESERVE: Press this after inputting the TAG name. RESERVE saves the footage for later archiving. OR

• BURN: Press this to burn the footage to a disk after inputting the TAG name. Then press START after the menu below appears.

## ARCHIVING

## RESERVED DATA MANAGEMENT

| ARCHIVING                      |                                                             |                |             |                          |
|--------------------------------|-------------------------------------------------------------|----------------|-------------|--------------------------|
| NEW<br>ARCHIVE                 | AVI ARCHIVE LIST<br>ARCHIVE DATE                            | ARCHIVE TAG    | BURNED      | SIZE                     |
| RESERVED<br>DATA<br>MANAGEMENT | 2010/122611:24:57<br>2010/122612:01:07<br>2010/122612:22:16 | WN<br>4D<br>34 | 0<br>0<br>1 | 6.6MB<br>6.4MB<br>14.2MB |
| FTP SETUP                      |                                                             | INFORMATION    | DELETE      | BURN                     |

• AVI ARCHIVING LIST: AVI archiving data that was reserved from new archiving menu may be viewed and searches may be archived.

- INFORMATION: Detailed information on reserved AVI data.
- DELETE: Delete the reserved AVI data
- BURN: Backup the selected AVI data.

## FTP SETUP

| ARCHIVING  |           |          |
|------------|-----------|----------|
| NEW        | HOSTNAME  |          |
| ARCHIVE    | PORT      | 21       |
| DESEDVED   | USER NAME |          |
| DATA       | PASSWORD  |          |
| MANAGEMENT | DIRECTORY | ARCH     |
| FTP SETUP  |           | FTP TEST |

• HOST NAME: Enter the host name of the FTP server

• PORT: Determines the port through which to communicate with the FTP server.

- USER NAME: Enter the user name required for connection.
- PASSWORD: Enter the corresponding password.
- DIRECTORY: Enter the directory to which to transfer files.

## WEB CONNECTION SETUP

PRELIMINARIES

Set port forwarding to ports 554 and 8080 on the router. Refer to the router manual to set up port forwarding.

| WEB MINIMUM PC REQUIREMENTS |                                          |
|-----------------------------|------------------------------------------|
| CPU                         | P4 3.0 or Higher                         |
| RAM                         | 512MB or Higher                          |
| VGA                         | GeForce MX 400, Radeon 7500 or<br>higher |
|                             | GeForce 8 series or higher               |
| VGA MEMORY                  | 64MB                                     |
| MONITOR                     | 1280X1024                                |
| OS                          | Windows XP SP 2                          |
| INTERNET EXPLORER VERSION   | IE6.0 or higher                          |
| NETWORK                     | 100Mbps                                  |
| DIRECT X                    | V7.0 or higher                           |

HOW TO CONNECT

Enter the IP Address or URL of the DVR in the Internet Explorer address bar. When using DDNS, input:

http://<your registered domain>:8080 (webport :8080)

Enter the registered username and password.

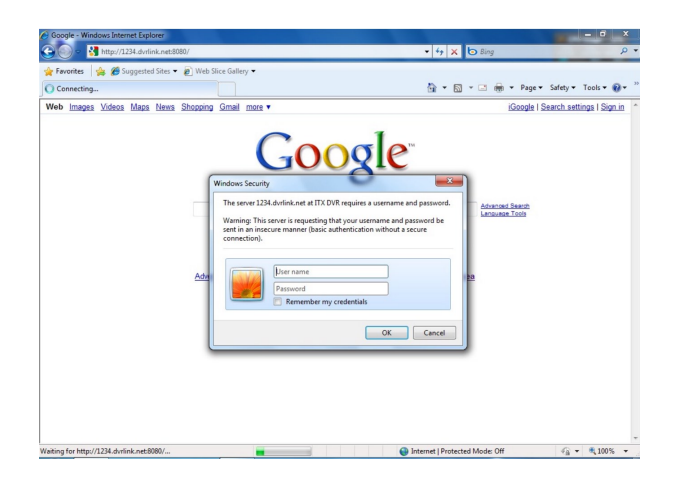

To install ActiveX, click Run Add-on

| Do you | Name: ibxview Control      |        |               |
|--------|----------------------------|--------|---------------|
|        | Publisher: AHOPE Co., LTD. |        |               |
| × Mo   | re options                 | Instal | Don't Install |

If ActiveX cannot be installed, check the ActiveX option in Internet Explorer -> Internet Options -> Security Settings.

| curity Sett              | ings - Trusted Sites Zone                                                                                                    |   |
|--------------------------|----------------------------------------------------------------------------------------------------|---|
| Settings                 |                                                                                                    |   |
|                          | Enable  Isplay video and animation on a webpage that does not use Disable Enable Prompt Denable Prompt Disable Enable Prompt Disable Enable Prompt Disable Enable Prompt Disable Enable Prompt Disable Enable Prompt Disable Enable Disable Enable Disable Enable Disable Enable Disable Enable Disable Enable Disable Enable Disable Enable Disable Enable Disable Enable Disable Enable Disable Disable Disable Enable Disable Dis | ] |
| *Takes ef                | ect after you restart Internet Explorer                                                                                                    |   |
| Reset custo<br>Reset to: | m settings<br>Medium (default)                                                                                                    |   |
|                          | OK Cancel                                                                                                    |   |

Select Enable for all ActiveX related options. (ex, Download signed ActiveX control, Download unsigned ActiveX control....)

#### WEB CONNECTION SETUP

LIVE MODE

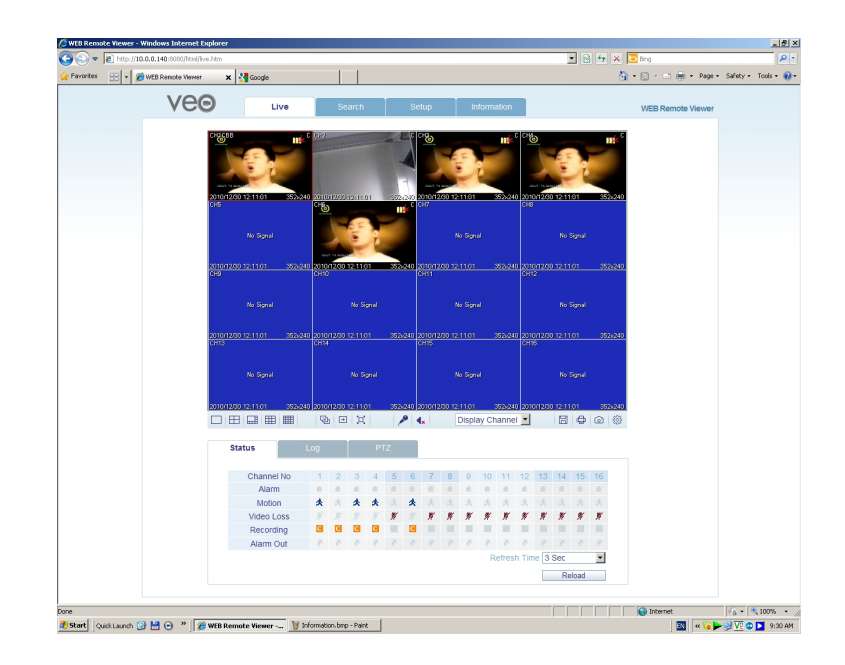

#### LIVE MODE FEATURES

Select live screen divisions (1, 4, 8,9,16 split screen modes)

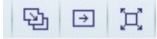

Sequence mode / Move to next camera / Full screen.

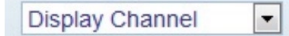

Select live channel. - select a channel manually.

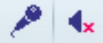

Activate Mic to send a sound to the DVR / Turn On/Off Sound

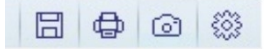

Save live image / Print current screen / Current screen snapshot / Setup [Render] and [Save Folder]

Status: Displays the active status of the DVR

- Alarm Indicator will be marked when the system detects an Alarm input.
- Motion- Indicator will be marked when the system detects Motion
- Video Loss Indicator will be marked when the system detects Video Loss.
- Recording Display current recording mode
- (T: Continuous, M: Motion, A: Alarm recoding)
- Alarm Out Indicator will be marked when the system detects an Alarm output.
- Refresh Time set interval of refresh or Reload for manual refresh.

| Channel No | 1 | 2 | 3 | 4 | 5 | 6 | 7 | 8 | 9 | 10 | 11    | 12    | 13  | 14  | 15 | 16 |
|------------|---|---|---|---|---|---|---|---|---|----|-------|-------|-----|-----|----|----|
| Alarm      |   |   |   |   |   |   |   |   |   |    |       |       |     |     |    |    |
| Motion     | * | 大 | * | * |   | * |   |   | * | 大  | *     | *     |     |     |    |    |
| Video Loss |   |   |   |   | 1 |   | 1 | 1 | # | 1  | 1     | 1     | 1   | 1   | 1  | %  |
| Recording  | С | С | С | С |   | С |   |   |   |    |       |       |     |     |    |    |
| Alarm Out  | 5 | 5 | 5 | 5 | 8 | 5 | 5 |   | 5 | 5  | 5     | 5     | 8   |     |    | 8  |
|            |   |   |   |   |   |   |   |   |   | R  | efres | h Tim | e 3 | Sec |    | -  |

### Log : Displays all system logs in real time

| Status | Log          | PTZ                 |                                                    |
|--------|--------------|---------------------|----------------------------------------------------|
| No     | Camera Title | Date Time           | Log                                                |
| 1      |              | 2010.12.30 13:15:20 | Remote Log On : Live Display:ADMIN:<br>10.0.1.121  |
| 2      |              | 2010.12.30 13:10:06 | Remote Log Off : Live Display:ADMIN:<br>10.0.1.121 |
| 3      |              | 2010.12.30 12:35:09 | Remote Log On : Live Display:ADMIN:<br>10.0.1.121  |
| 4      |              | 2010.12.30 12:35:08 | Remote Log Off : Live Display:ADMIN:<br>10.0.1.121 |
| 5      |              | 2010.12.30 12:34:37 | Remote Log On : Live Display:ADMIN:<br>10.0.1.121  |
| 6      |              | 2010.12.30 12:33:19 | Remote Log Off : Search:ADMIN: 10.0.0.187          |
| 7      |              | 2010.12.30 12:32:33 | Remote Log On : Search:ADMIN: 10.0.0.187           |
| 8      |              | 2010.12.30 12:32:32 | Remote Log On : Search:ADMIN: 10.0.0.187           |
| Page I | Down Page Up |                     | Refresh Time 3 Sec 💌                               |
|        |              |                     | Reload                                             |

PTZ : Controls a connected PTZ camera.

- Pattern move a camera amongst several preset position
- Preset set a camera position.
- Swing move a camera between two preset points.

|        |   |               |   |       | $\square$ |   | _ |   |
|--------|---|---------------|---|-------|-----------|---|---|---|
|        |   |               |   | Focus | +         | ٣ |   |   |
| Preset |   |               |   | Zoom  |           |   |   | - |
|        |   | Position Step | - | 20011 | +         | 4 |   |   |
| 0      | - |               |   |       |           |   |   |   |

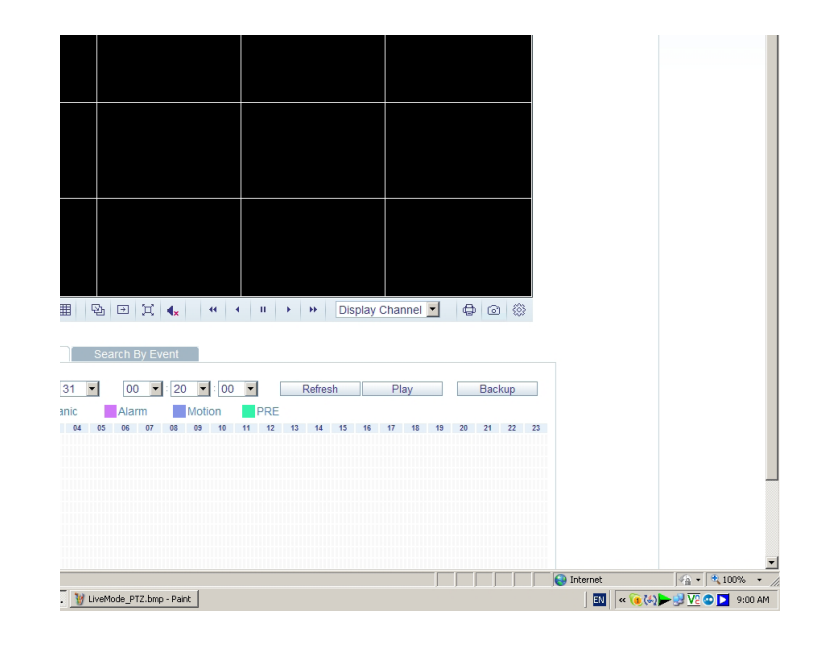

- 1. Select a time line on the time table or set a exact time.
- 2. Then press the 'Play' button

| Searc  | h By Tir | ne    |     | Sea | irch E | y Ev | ent |      |      |    |     |      |       |    |    |    |    |    |    |     |     |   |
|--------|----------|-------|-----|-----|--------|------|-----|------|------|----|-----|------|-------|----|----|----|----|----|----|-----|-----|---|
| 2010 💌 | / 12     | - / 3 | 30  | •   | 13     | -    | 10  | -    | : 06 | -  |     | . 3  | Refre | sh |    | P  | ay |    |    | Bac | kup |   |
| Cont   | tinuous  | Par   | nic |     | Alar   | m    |     | Moti | on   |    | PRE |      |       |    |    |    |    |    |    |     |     |   |
| 00     | 01 02    | 03    | 04  | 05  | 06     | 07   | 08  | 09   | 10   | 11 | 12  | 13   | 14    | 15 | 16 | 17 | 18 | 19 | 20 | 21  | 22  | 1 |
|        |          |       |     |     |        |      |     |      |      |    |     |      |       |    |    |    |    |    |    |     |     |   |
|        |          |       |     |     |        |      |     |      |      |    |     |      |       |    |    |    |    |    |    |     |     |   |
|        |          |       |     |     |        |      |     |      |      |    |     |      |       |    |    |    |    |    |    |     |     |   |
| 5      |          |       |     |     |        |      |     |      |      |    |     |      |       |    |    |    |    |    |    |     |     |   |
| 6      |          |       |     |     | 11111  |      |     |      |      |    |     | ıi 🗆 |       |    |    |    |    |    |    |     |     |   |
| 7      |          |       |     |     |        |      |     |      |      |    |     | 1    |       |    |    |    |    |    |    |     |     |   |
| 3      |          |       |     |     |        |      |     |      |      |    |     |      |       |    |    |    |    |    |    |     |     |   |
| •      |          |       |     |     |        |      |     |      |      |    |     |      |       |    |    |    |    |    |    |     |     |   |
| 1      |          |       |     |     |        |      |     |      |      |    |     |      |       |    |    |    |    |    |    |     |     |   |
| 12     |          |       |     |     |        |      |     |      |      |    |     |      |       |    |    |    |    |    |    |     |     |   |
| 3      |          |       |     |     |        |      |     |      |      |    |     |      |       |    |    |    |    |    |    |     |     |   |
| 14     |          |       |     |     |        |      |     |      |      |    |     | 1    |       |    |    |    |    |    |    |     |     |   |
| 15     |          |       |     |     |        |      |     |      |      |    |     | 1    |       |    |    |    |    |    |    |     |     |   |
| 16     |          |       |     |     |        |      |     |      |      |    |     |      |       |    |    |    |    |    |    |     |     |   |

- Refresh : Refresh the recording table of data.
- Play : Start to display the recorded data from system.
- Backup : User can backup the recorded data on a remote site.

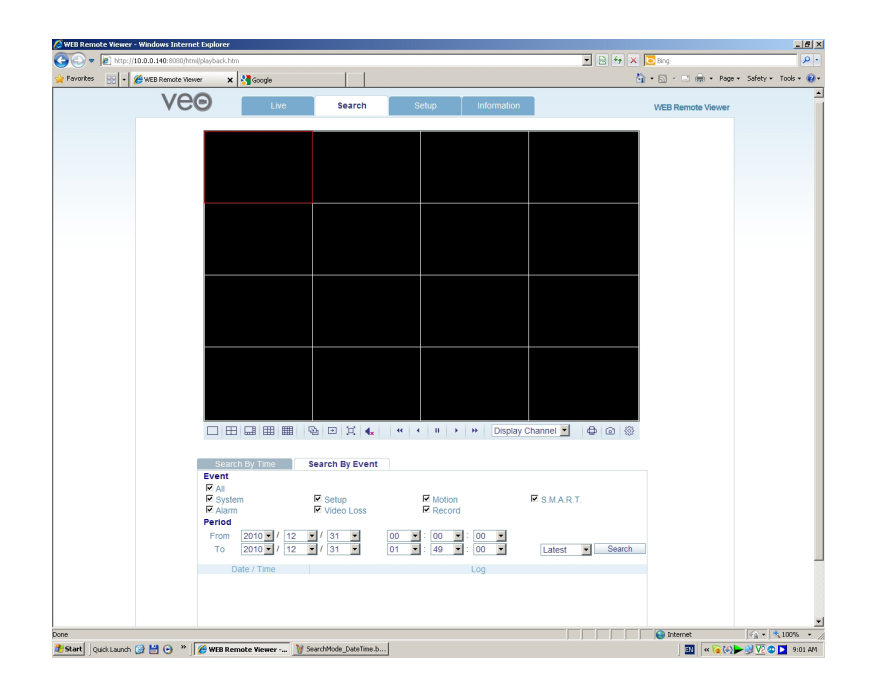

- Event : Select criteria to filter events for querying.
- Period : Set a time interval to filter events for querying
- Search : Query and list events by the given criteria.
- Select an event on the list to start playback of the event.

| Search By Time                 | Search By Event                                            |                                          |               |
|--------------------------------|------------------------------------------------------------|------------------------------------------|---------------|
| Event<br>All                   |                                                            |                                          |               |
| System                         | Setup                                                      | Motion                                   | S.M.A.R.T.    |
| Period                         | M video Loss                                               | Record                                   |               |
| From 2010 / 12<br>To 2010 / 12 | <ul> <li>✓ / 30</li> <li>✓ / 30</li> <li>✓ / 30</li> </ul> | 00 ▼ : 00 ▼ : 00 ▼<br>13 ▼ : 10 ▼ : 49 ▼ | Latest Search |
| Date / Time                    |                                                            | Log                                      |               |
|                                |                                                            |                                          |               |
|                                |                                                            |                                          |               |
|                                |                                                            |                                          |               |
|                                |                                                            |                                          |               |
| Page Down Page                 | Up                                                         |                                          |               |

## SETUP MODE

## CAMERA

Configures camera attributes such as title, live color, PTZ setup or motion

| avorites 88 • |                            | sm.ncm | 1 1          |              |       | 18     |          | <b>0</b> 000          |                   |
|---------------|----------------------------|--------|--------------|--------------|-------|--------|----------|-----------------------|-------------------|
|               | WEB Renote Viewer X        | Google |              |              |       |        | <u> </u> | • 🔄 - 🖾 🝿 • Page • Si | sfety + Tools + 🌘 |
|               | Veo                        | Live   | Search       | Setup Inform | ation |        |          | WEB Remote Viewer     |                   |
|               | - Camera                   | Camer  | a Setting    |              |       |        |          |                       |                   |
|               | > Camera                   | CH     | Camera Title | Co           | vert  | Audio  |          |                       |                   |
|               | Color                      | All    |              | Select       | •     | Select | -        |                       |                   |
|               | PTZ                        | 1      | CH1C8B       | On           | -     | 01 CH  | -        |                       |                   |
|               | Mation                     | 2      | CH2          | Off          | •     | 01 CH  | *        |                       |                   |
|               | - Woodin                   | 3      | CH3          | Off          | -     | 01 CH  | -        |                       |                   |
|               | Display                    | 4      | CH4          | Off          | •     | 01 CH  | -        |                       |                   |
|               | <ul> <li>Sound</li> </ul>  | 5      | CH5          | Off          | *     | Off    | *        |                       |                   |
|               | <ul> <li>System</li> </ul> | 6      | CH6          | Off          | -     | Off    | -        |                       |                   |
|               | m Record                   | 7      | CH7          | Off          | •     | Off    | *        |                       |                   |
|               | - Ilser                    | 8      | CH8          | Off          | -     | Off    | -        |                       |                   |
|               | - Natural                  | 9      | CH9          | Off          |       | Off    | -        |                       |                   |
|               | B IVEWOIK                  | 10     | CH10         | Off          | •     | Off    | -        |                       |                   |
|               | <ul> <li>Sensor</li> </ul> | 11     | CH11         | Off          |       | Off    | -        |                       |                   |
|               |                            | 12     | CH12         | 0ff          | *     | Off    | *        |                       |                   |
|               |                            | 13     | CH13         | Off          |       | Off    | -        |                       |                   |
|               |                            | 14     | CH14         | 0ff          | *     | Off    | *        |                       |                   |
|               |                            | 15     | CH15         | off          |       | off    |          |                       |                   |
|               |                            | 16     | CH16         | Off          |       | Off    | -        |                       |                   |
|               |                            |        |              |              | 04    | Cancel | -        |                       |                   |
|               |                            |        |              |              |       |        |          |                       |                   |

## CAMERA : MOTION SETUP

Motion setup for detecting motion events.

- 1) Select the Motion menu tab.
- 2) Select a channel and sensitivity.
- 3) Create a detection area by clicking and dragging on the image.
- 4) Press OK.

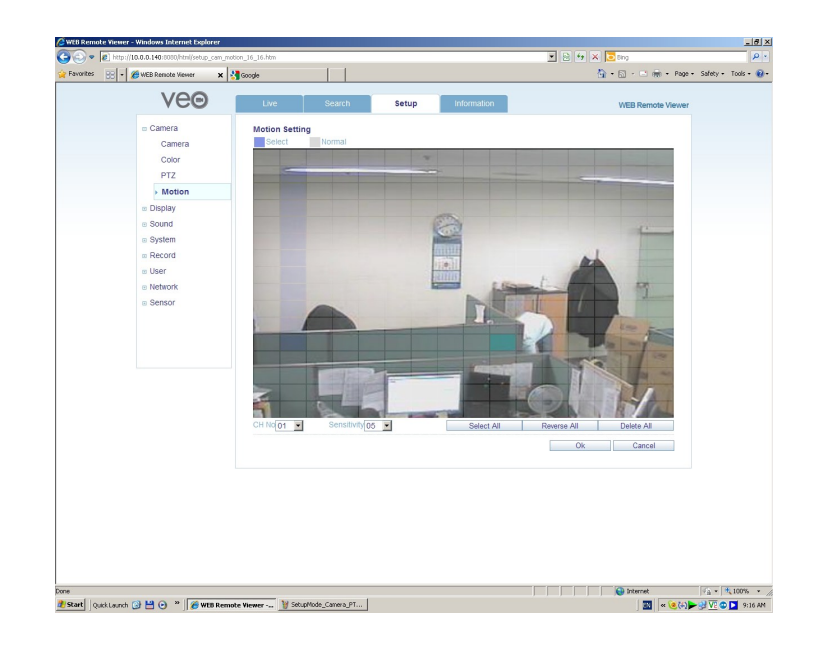

## DISPLAY

## DISPLAY : OSD

Display text items over the image. Refer to DISPLAY : OSD on page 28 for details.

| Vee     | Live        | Search            | Setup   | Information |         | Demote \Genue |
|---------|-------------|-------------------|---------|-------------|---------|---------------|
| 100     | Live        | Search            | setup   | Information | WEB     | Remote viewer |
| Camera  | OSD Setting |                   |         |             |         |               |
| Display | s           | tatus Bar Timeout | 10 Sec  | <b>•</b>    |         |               |
| > OSD   |             | Camera Title      | On      | -           |         |               |
| Monitor | Rei         | ording Mode Icon  | On      | •           |         |               |
| - Cound |             | Border            | On      | -           |         |               |
| sound   |             | Border Color      | Gray    | -           |         |               |
| System  | Moti        | on Sensor Display | Off     | •           |         |               |
| Record  |             | Motion Color      | Blue    | ¥           |         |               |
| User    |             | Language          | English | ¥           |         |               |
| Network |             |                   |         |             |         |               |
|         |             |                   |         | Ok          | Cancel  |               |
|         |             |                   |         |             | 00/100/ |               |
|         |             |                   |         |             |         |               |
|         |             |                   |         |             |         |               |
|         |             |                   |         |             |         |               |
|         |             |                   |         |             |         |               |
|         |             |                   |         |             |         |               |
|         |             |                   |         |             |         |               |
|         |             |                   |         |             |         |               |

# DISPLAY : MONITOR

Set dwell time for a sequence, spot, and pop up. Refer to DISPLAY : MONITOR on page 29 for details.

| Veo     | Live        | Search             | Setup | Information | WEB Rem | ote Viewer |
|---------|-------------|--------------------|-------|-------------|---------|------------|
| Camera  | Monitor Set | ting               |       |             |         |            |
| Display |             | Sequence Dwell     | 5 Sec | •           |         |            |
| OSD     |             | Spot Dwell         | 5 Sec | •           |         |            |
| Monitor |             | De-interlace Mode  | Off   | •           |         |            |
| Orient  | A           | larm Pop-up Mode   | Off   | -           |         |            |
| I Sound | A           | larm Pop-up Dwell  | 5 Sec | •           |         |            |
| System  | Mo          | tion Pop-up Mode   | Off   | •           |         |            |
| Record  | Mo          | otion Pop-up Dwell | 5 Sec | •           |         |            |
| User    |             |                    |       |             |         |            |
| Network |             |                    |       | Ok          | Cancel  |            |
| Sensor  |             |                    |       | - On        | Guilder |            |
|         |             |                    |       |             |         |            |
|         |             |                    |       |             |         |            |
|         |             |                    |       |             |         |            |
|         |             |                    |       |             |         |            |
|         |             |                    |       |             |         |            |
|         |             |                    |       |             |         |            |
|         |             |                    |       |             |         |            |
|         |             |                    |       |             |         |            |

# SOUND

Audio Setting – Select a live audio channel and activation Buzzer setting – Activate buzzer out for evnet notification

| Veo          | Live          | Search           | Setup | Information | WEB Remote Viewer |
|--------------|---------------|------------------|-------|-------------|-------------------|
| Camera       | Audio Setting |                  |       |             |                   |
| Display      |               | Live Audio       | On    | *           |                   |
| Sound        | Defau         | It Audio Channel | 01 CH | -           |                   |
| Audio/Buzzer |               |                  |       |             |                   |
| System       | Network Au    | dio Transmission | On    | <u>•</u>    |                   |
| Record       | Netwo         | rk Audio Receive | Off   | •           |                   |
| User         | Buzzer Settin | g                |       |             |                   |
| Network      |               | Keypad           | Off   | •           |                   |
| Sensor       |               |                  |       |             |                   |
|              |               |                  |       | Ok          | Cancel            |
|              |               |                  |       |             |                   |
|              |               |                  |       |             |                   |
|              |               |                  |       |             |                   |
|              |               |                  |       |             |                   |
|              |               |                  |       |             |                   |
|              |               |                  |       |             |                   |

## SYSTEM

Configure the date of the system, check system information and set controller. See the section SYSTEM SETUP on page 28 for details.

| Veo            | Live         | Search           | Setup                | Information | WEB Remote Viewer |
|----------------|--------------|------------------|----------------------|-------------|-------------------|
| Camera         | Date/Time Se | tting            |                      |             |                   |
| Display        |              | Date Format      | YYYY/MM/DD           | . 💌         |                   |
| Sound          |              | Time Format      | 24Hour               | -           |                   |
| System         |              |                  |                      |             |                   |
| > Date/Time    | Network T    | ime Server Setup | POOL.NTP.ORG         |             |                   |
| Management     |              |                  |                      |             |                   |
| Control Device |              | Time Zone Setup  | GMT-05:00 America/ES | ST 🗾        |                   |
| - Record       |              | D.S.T            | On                   | -           |                   |
| - Hees         |              |                  |                      |             |                   |
| i User         |              |                  |                      | Ok          | Cancel            |
|                |              |                  |                      |             |                   |
| Sensor         |              |                  |                      |             |                   |
|                |              |                  |                      |             |                   |
|                |              |                  |                      |             |                   |
|                |              |                  |                      |             |                   |
|                |              |                  |                      |             |                   |
|                |              |                  |                      |             |                   |

## RECORDING

Configure recording parameters. See the section RECORD SETUP starting on page 41 for details.

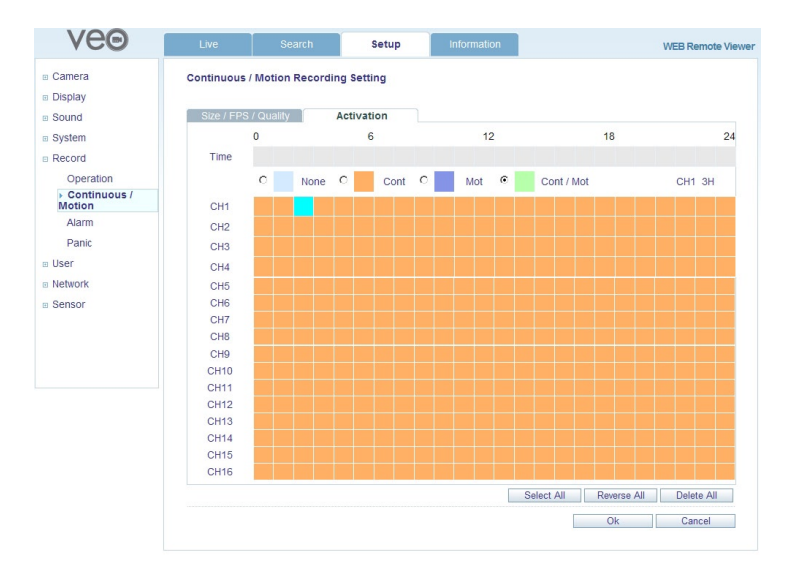

## USER

Add users, select Authority level and Log out time See SYSTEM SETUP : USER on page 31 for details.

| Veo                         | Live         | Search     | Setup    | Information |          | WEB Remote Viewer |
|-----------------------------|--------------|------------|----------|-------------|----------|-------------------|
| Camera                      | User Authori | ty Setting |          |             |          |                   |
| <ul> <li>Display</li> </ul> |              |            | Manage   | er          | User     |                   |
| Sound                       | Set          | hb         |          |             |          |                   |
| System                      | PT           | Z          | •        |             |          |                   |
| Record                      | Sear         | rch        | •        |             |          |                   |
| a licor                     | Archiv       | ving       | <b>v</b> |             |          |                   |
| o User                      | Remote       | Agent      | •        |             | <b>v</b> |                   |
| Management                  |              |            |          |             | Ok       | Cancel            |
| Authority                   |              |            |          |             |          |                   |
| Log Out                     |              |            |          |             |          |                   |
| Network                     |              |            |          |             |          |                   |
| Sensor                      |              |            |          |             |          |                   |
|                             |              |            |          |             |          |                   |
|                             |              |            |          |             |          |                   |
|                             |              |            |          |             |          |                   |
|                             |              |            |          |             |          |                   |
|                             |              |            |          |             |          |                   |

### NETWORK

View the system network information and select network speed. Remote site IP settings cannot be changed from this screen.

Note that the Network IP is set for the system only.

| Veo     | Live         | Search             | Setup    | Information | WEB Remote Viewer |
|---------|--------------|--------------------|----------|-------------|-------------------|
| Camera  | IP Setup Set | tting              |          |             |                   |
| Display |              | DHCP               |          |             |                   |
| Sound   | IP /         | Address 10.0.0.140 |          |             |                   |
| System  | Subn         | et Mask 255.0.0.0  |          |             |                   |
| Record  | 9            | Sateway 10.0.0.63  |          |             |                   |
| a llear | DNS 1st      | t Server 10.0.0.1  |          |             |                   |
| e Osei  | DNS 2nd      | Server 0.0.0.0     |          |             |                   |
| Network |              |                    |          |             |                   |
| Network | RTSP Serv    | ice Port 554       |          |             |                   |
| E-mail  | Web Sen      | ver Port 8080      |          |             |                   |
| Sensor  |              |                    |          |             |                   |
|         | Max T)       | Speed 8192 Kbyte   | <b>*</b> |             |                   |
|         |              |                    |          |             |                   |
|         |              | DDNS On            | -        |             |                   |
|         |              |                    |          |             |                   |
|         |              |                    |          | Ok          | Cancel            |
|         |              |                    |          |             |                   |
|         |              |                    |          |             |                   |

For email notification, input the SMTP server details on the following setup.

| Veo                                                     | Live                            | Search                                                  | Setup | Information | WEB Remote Viewer |
|---------------------------------------------------------|---------------------------------|---------------------------------------------------------|-------|-------------|-------------------|
| Camera Display Sound System Record User Network Network | <b>E-mail Settin</b><br>S<br>Pa | g<br>Server Port 25<br>Security Off<br>User Ssword From | ×     |             |                   |
| Sensor                                                  |                                 |                                                         |       | Ok          | Cancel            |

## SENSOR

Manager-level users can set all event notification options such as HDD Event, Alarm Input (pictured here), Alarm Output, Buzzer Out, E-mail Notification. For details, see the section EVENT/SENSOR on page 35

| Veo                          | Live       | Search     | Setup    | Information |           | WEB Remote Viewer |
|------------------------------|------------|------------|----------|-------------|-----------|-------------------|
| Camera                       | Alarm Inpu | it Setting |          |             |           |                   |
| Display                      | CH No      | Operation  |          | Туре        | Text      |                   |
| Sound                        | All        | Select     | - Select | -           |           |                   |
| System                       | CH1        | Enable     | ▼ N/O    | -           | ALARM 1   |                   |
| Record                       | CH2        | Enable     | ▼ N/O    | •           | ALARM 2   |                   |
| User                         | CH3        | Enable     | ▼ N/O    | *           | ALARM 3   |                   |
| Network                      | CH4        | Enable     | ▼ N/O    | •           | ALARM 4   |                   |
| Sensor HDD Event Alarm Input |            |            |          | (           | Ok Cancel |                   |
| Alarm Output                 |            |            |          |             |           |                   |
| Buzzer Out                   |            |            |          |             |           |                   |
| E-mail Notification          |            |            |          |             |           |                   |
|                              |            |            |          |             |           |                   |

# INFORMATION

Displays the model of the DVR and the WEB Remote Software version.

| 🔊 🗢 🙋 http://1 | 0.0.0.140:0000/html/versioni | info.htm   |                       |                     | 💌 🖻 🖅 🗶 🔁 Bing | i.                        |
|----------------|------------------------------|------------|-----------------------|---------------------|----------------|---------------------------|
| Pavorkes 🛞 • 🔏 | WEB Remote Wewer             | 🗙 🚰 Google |                       |                     | 🏠 • 🗟 • 🗆 🔿    | • Page • Safety • Tools • |
|                | Veo                          | Live       | Search S              | Setup Information   | WEB Remote     | /iewer                    |
|                |                              |            | Web Vie               | ewer Information    |                |                           |
|                |                              |            | DVR Model : 16CH / 48 | 30FPS               |                |                           |
|                |                              |            | WEB Version : WEB_v   | 1.96_1.2.2.3_110110 |                |                           |
|                |                              |            |                       |                     |                |                           |
|                |                              |            |                       |                     |                |                           |
|                |                              |            |                       |                     |                |                           |
|                |                              |            |                       |                     |                |                           |
|                |                              |            |                       |                     |                |                           |
|                |                              |            |                       |                     |                |                           |
|                |                              |            |                       |                     |                |                           |
|                |                              |            |                       |                     |                |                           |
|                |                              |            |                       |                     |                |                           |
|                |                              |            |                       |                     |                |                           |
|                |                              |            |                       |                     |                |                           |
|                |                              |            |                       |                     |                |                           |
|                |                              |            |                       |                     |                |                           |
|                |                              |            |                       |                     |                |                           |
| •              |                              |            |                       |                     | internet       | 4 <u>6</u> •   € 100%     |

## WATERMARK SETUP

Watermarking prevents the modification of archived surveillance footage. To check whether or not an AVI backup file has been tampered with, do the following:

1. Open the backup data from a device and Run the bplayer program included in the backup folder.

|                 |                                                 | D                 |
|-----------------|-------------------------------------------------|-------------------|
| 🔶 Favorites     | Name                                            | Date modified     |
| E Desktop       | arch_info                                       | 9/24/2009 8:29 AM |
| 🗼 Downloads     | 🔰 bplayer                                       | 9/24/2009 8:29 AM |
| Recent Places   | 💮 ch01_090924144700_090924144759_00_834KB_ADMIN | 9/24/2009 8:29 AM |
|                 | 💮 ch02_090924144700_090924144759_00_848KB_ADMIN | 9/24/2009 8:29 AM |
| libraries       | 🗑 ch03_090924144700_090924144759_00_838KB_ADMIN | 9/24/2009 8:29 AM |
| Documents       | 🛗 ch04_090924144700_090924144759_00_844KB_ADMIN | 9/24/2009 8:29 AM |
| J Music         | 🛗 ch05_090924144700_090924144759_00_864KB_ADMIN | 9/24/2009 8:29 AM |
| E Pictures      | 🛗 ch06_090924144700_090924144759_00_868KB_ADMIN | 9/24/2009 8:29 AM |
| Videos          | 🛗 ch07_090924144700_090924144759_00_866KB_ADMIN | 9/24/2009 8:29 AM |
|                 | 🛗 ch08_090924144700_090924144759_00_870KB_ADMIN | 9/24/2009 8:29 AM |
| Computer        | 🖀 ch09_090924144700_090924144759_00_838KB_ADMIN | 9/24/2009 8:29 AM |
| Local Disk (C:) | Ch10 090924144700 090924144759 00 848KB ADMIN   | 9/24/2009 8:29 AM |
|                 |                                                 |                   |
|                 |                                                 |                   |
|                 |                                                 |                   |
|                 |                                                 |                   |
|                 |                                                 |                   |

2. Click the button to open archived footage. An Open file dialog will appear. Select the file to be checked.

3. A message box will appear to confirm checking for the watermark. Click **Yes** to continue. If the backuped AVI file is modified, A Verification failed message will appear.

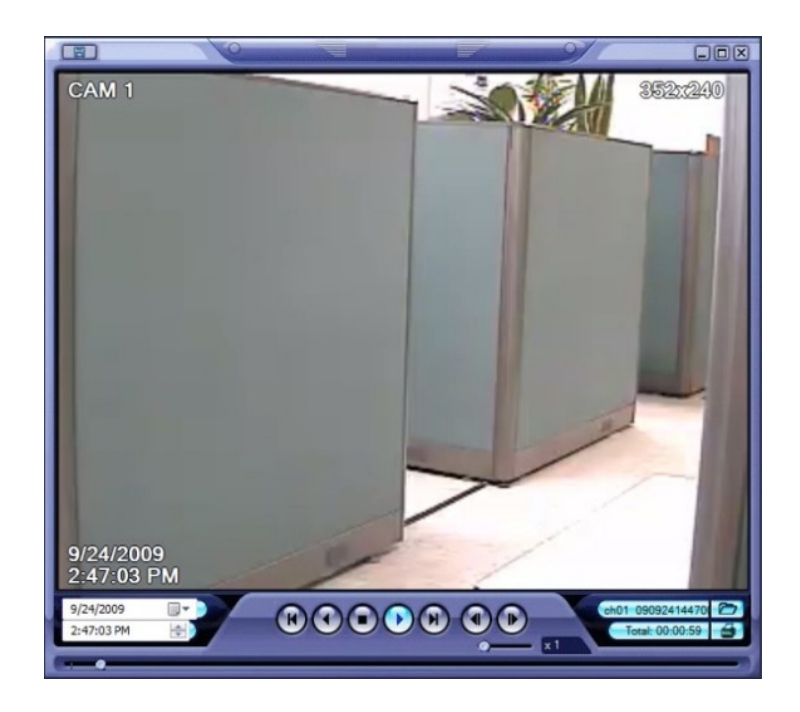

### SMARTPHONE CONNECTION

- iPhone<sup>™</sup>
- 1. Select the Safari browser.

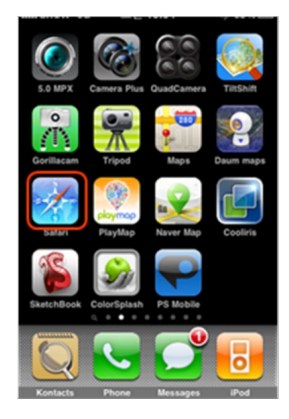

- 2. Enter the IP address or URL to connect.
- 3. Press **GO**.

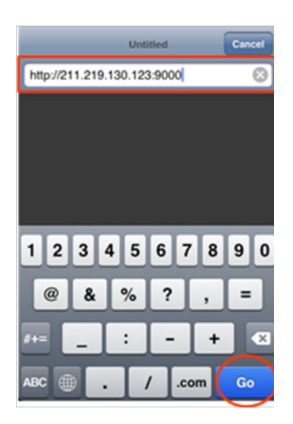

4. Enter the Username and Password. The camera image will appear. (Default: ADMIN / 1234)

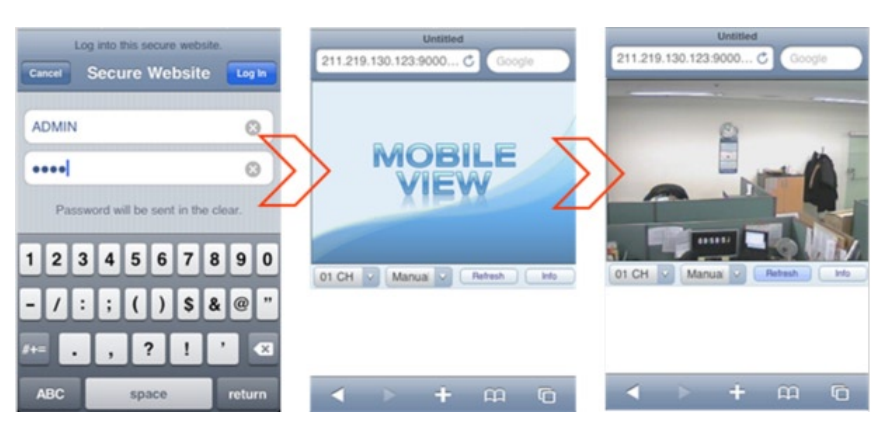

- Blackberry<sup>™</sup>
- 1. Select the Web browser.

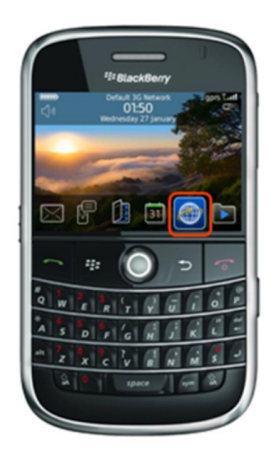

- $\ensuremath{\text{2.}}$  Enter the IP address or URL to connect.
- 3. Press the Enter button.

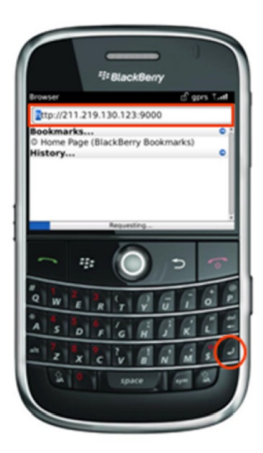

4. Enter the Username and Password. The camera image will appear. (Default: ADMIN / 1234)

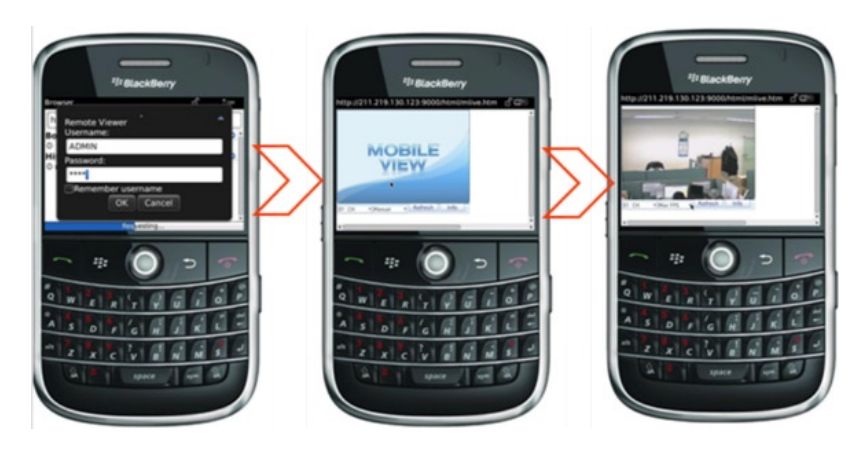